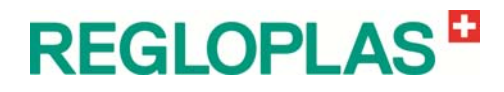

# En

# **RT100**

## **Programming Manual**

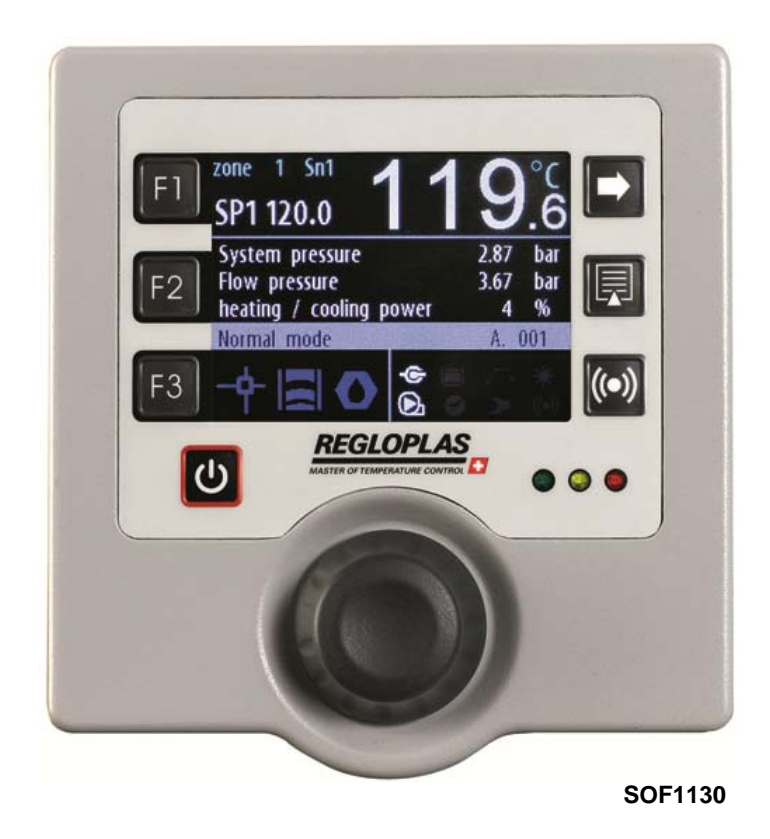

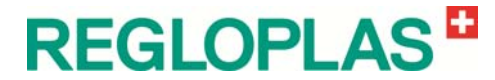

#### **Documentation RT100 Control System**

This manual is copyrighted. Unauthorised duplication is prohibited by law. To the best of our knowledge and belief, the information contained in this manual is true and correct as of the date of publication. The contents, however, do not constitute a binding obligation on the part of Regloplas AG and are subject to change without notice.

© Copyright 2013 Regloplas AG All rights reserved

**Printed in Switzerland** 

Regloplas AG Flurhofstrasse 158 9006 St. Gallen Switzerland

Tel.: +41-71-282 58 00 Fax: +41-71-282 58 40

E-mail: info@regloplas.com Homepage: www.regloplas.com

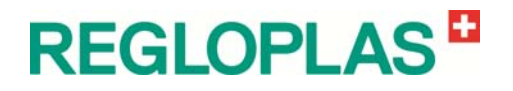

# Contents

#### **General Safety Information**

| Safety Symbols                          | 1 |
|-----------------------------------------|---|
| Range of Application                    | 2 |
| Intended Use                            | 2 |
| Safety Information                      | 2 |
| General Information                     | 2 |
| Process Monitoring                      | 2 |
| Information for Operators and Personnel | 3 |
| Changing the Parameterisation           | 3 |
| Residual Risks                          | 3 |
| Using this Documentation                | 4 |
| Additional Documentation                | 4 |
|                                         |   |

#### **Design and Function**

| Range of Application                               | 5   |
|----------------------------------------------------|-----|
| Software Version                                   | 5   |
| RT100 Control System - Hardware                    | 5   |
| Construction                                       | 5   |
| Operation Concept                                  | 5   |
| Operating Control and Display Elements             | 6   |
| Buttons                                            | 6   |
| Status LEDs                                        | 6   |
| Device Functions                                   | 6   |
| Symbols                                            | 7   |
| RT100 Control System - Displays                    | 7   |
| Operation and Status Displays                      | 7   |
| Setting the Set-points                             | 7   |
| Parameter Menu                                     | 8   |
| RT100 Control System - Functions                   | 8   |
| Powering Up                                        | 8   |
| Power Down                                         | 8   |
| Leak-stop operation                                | 8   |
| Draining                                           | 9   |
| Operation with Code/Password                       | .10 |
| Operation with Timer                               | .10 |
| Alarm Reset and Alarm History                      | .10 |
| Save/Reset of the Setting Values                   | .10 |
| RT100 Control System - Loading firmware/bootloader | .11 |
| USB flash drive                                    | .11 |
| Loading the firmware/bootloader                    | .12 |
| RT100 Control System - Activating Options          | .12 |
| Software options                                   | .12 |
|                                                    |     |

#### Technical Data

| RT100 Control System |    |
|----------------------|----|
| General Data         | 15 |
| Electrical Data      | 15 |
| Inputs               | 16 |

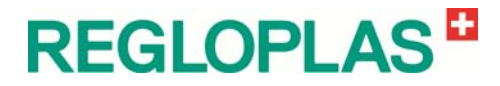

| Outputs                  | 16 |
|--------------------------|----|
| Data Interfaces (Option) | 16 |
| Display                  | 16 |
| Precision                | 17 |
| Operation                | 17 |
| Dimensions               | 17 |
|                          |    |

#### Parameterisation

19

| Interfaces                                          | 41 |
|-----------------------------------------------------|----|
|                                                     | 00 |
| Multiflow                                           | 39 |
| Service menu                                        | 30 |
| Current monitoring heating                          | 39 |
| Ontions                                             | 38 |
| Code                                                | 37 |
| Save/Load                                           | 37 |
| Collective alarm                                    | 35 |
| Relav                                               | 34 |
| Outputs                                             | 33 |
| Flow meter type F1000 (Software option max 300 lpm) | 31 |
| Innuts                                              | 30 |
| Unit configuration                                  | 28 |
| Pump regulation (Software option)                   | 28 |
| Pressure control                                    | 27 |
| Fixed parameter sets                                | 26 |
| Control system modes                                | 26 |
| Settings                                            | 26 |
| Control parameters cascade                          | 26 |
| Control parameters outlet                           | 25 |
| Temperature Regulation                              | 25 |
| Temperature control                                 | 25 |
| Address                                             | 25 |
| Interfaces                                          | 25 |
| Min. system pressure                                | 25 |
| Flow deviation (Software option)                    | 24 |
| Minimum flow rate                                   | 24 |
| Max. heat./cool. time                               | 24 |
| Temperature deviation                               | 23 |
| Monitoring                                          | 23 |
| USB Logging (Service Interface)                     | 23 |
| Pump regulation                                     | 23 |
| Next Service                                        | 23 |
| Evacuation time                                     | 22 |
| Set-point                                           | 22 |
| Ramp program (Software option)                      | 21 |
| Switch clock                                        | 20 |
| Clock                                               | 20 |
| Display                                             | 20 |
| User settings                                       | 20 |
| Select language                                     | 20 |
| Show actual values                                  | 19 |
| General                                             | 19 |
|                                                     |    |

#### Data Interfaces

| Basic Concept | 41 |
|---------------|----|
| Protocols     | 41 |

## Plug Nomenclature

| RT100 Front panel | 43 |
|-------------------|----|
| RT100 Base Module | 43 |

43

# REGLOPLAS

| RT100 Digital Option                               |    |
|----------------------------------------------------|----|
| Digital Functions                                  |    |
| Relay Functions                                    |    |
| RT100 Analog Option                                |    |
| Digital Functions                                  |    |
| Analog Functions                                   | 47 |
| RT100 Option Reversal of Direction of Rotation >9A |    |
| RT100 Option Current Monitoring Heating            |    |
| RT100 Option Multiflow (connection)                |    |
|                                                    |    |

#### Hardware

49

59

63

69

| RT100 Front Panel - Layout                            | 49 |
|-------------------------------------------------------|----|
| RT100 Base Module - Layout                            | 50 |
| Analog Option - Layout                                | 51 |
| Digital Option - Layout                               |    |
| Option Reversal of Direction of Rotation >9A - Layout | 53 |
| Option Current Monitoring Heating - Layout            | 53 |
| Option Profibus DP - Layout                           | 54 |
| Option Euromap 66 - Layout                            | 55 |
| Option Profinet-IO - Layout                           | 56 |
| Option Multiflow - Layout                             | 57 |
|                                                       |    |

#### **Fault Rectification**

| Alarm Messages5             | 59 |
|-----------------------------|----|
| Alarm List                  | 59 |
| Warnings                    | 59 |
| Alarms                      | 30 |
| System Errors/System Notes6 | 51 |

#### **RT100 Control System - Maintenance/repair**

| Replacing the front panel                      | 63 |
|------------------------------------------------|----|
| Removal                                        | 63 |
| Installation                                   | 63 |
| Loading the firmware                           | 63 |
| Replacing the base module                      | 64 |
| , Removal                                      | 64 |
| Installation                                   | 64 |
| Hardware checklist                             | 64 |
| Loading the firmware                           | 64 |
| Activating options                             | 64 |
| Loading the factory settings                   | 65 |
| Configuration check                            | 65 |
| Customer-specific settings                     |    |
| CAN terminating resistors and address settings |    |
|                                                |    |

#### **Spare Parts**

| Ordering Spare Parts               | .69 |
|------------------------------------|-----|
| RT100 Control System - Spare Parts | .70 |

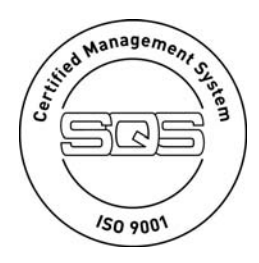

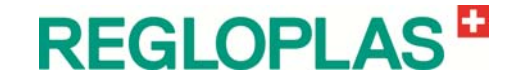

# **General Safety Information**

## **Safety Symbols**

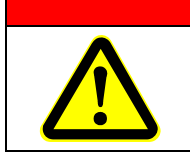

#### 

1

Denotes imminent danger. Failure to heed the information can result in death or grave personal injury (disability)!

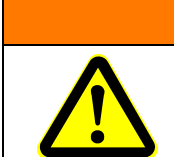

Denotes a dangerous situation. Failure to heed the information can result in death or grave personal injury (disability)!

#### 

WARNING

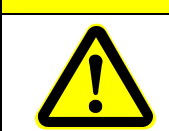

Denotes a potentially dangerous situation. Failure to heed the information can result in property damage as well as minor or moderate personal injury!

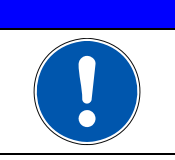

#### NOTE

Denotes general information, useful advice to users and work recommendations, which, however, do not have any influence on the safety and health of personnel.

# **REGLOPLAS**

## Range of Application

This general safety information is generally valid for all temperature controllers and control systems from Regloplas.

## **Intended Use**

The Regloplas control system is built according to the current state of the art and the generally accepted principles of safety engineering. The control system is intended solely for the normal use for heating and/or cooling of injection and die casting moulds, extruders, calenders, mixers and other consumers in areas in which there is no risk of explosion.

Any use beyond this shall be deemed to constitute improper use. The manufacturer is not responsible for damage resulting from improper use; the user is solely responsible for such risks. The control system may not be used under other operating conditions and/or with other media, in deviation from our specifications, without the prior consent of Regloplas AG.

Use as intended also entails compliance with the operating, servicing and maintenance conditions stipulated by the manufacturer. The control system may only be operated, serviced and maintained by personnel who are familiar with these tasks and have been instructed as to the risks.

## **Safety Information**

#### **General Information**

The Regloplas control system is safe to operate, but this device can pose danger to life and limb if it is used incorrectly or for a purpose other than that intended. It should be noted that this poses risks to the life and limb of the user or third parties, adverse effects on the equipment and other material assets belonging to the user, and risks to the efficient operation of the equipment.

Start-up (i.e., commencement of intended use) is prohibited until it has been determined that the control system has been set up and wired in accordance with the Machinery Directive (2006/42/EC). EN 60204-1 (Safety of Machinery) must also be observed.

These operating instructions must be read carefully before turning on and operating the temperature control unit. The information regarding the intended use and foreseeable misuse must be observed. Local safety regulations must also be obeyed.

If the control system is used in combination with products by other manufacturers, their notices and safety regulations must also be obeyed.

## **Process Monitoring**

In plants in which a temperature control system malfunction leads to endangerment of the operating personnel or destruction of the plant, an independent process monitor that shuts down the plant securely must be used.

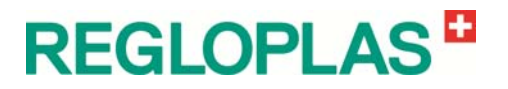

### **Information for Operators and Personnel**

The operator and all persons who are tasked with working on the temperature control unit must obey the fundamental regulations regarding work safety and accident prevention. The operator must ensure that only persons who have read and understood these operating instructions, particularly the chapter on safety, work on the temperature control unit.

Any working methods that have a negative effect on the technical safety of the temperature control unit must not be used. The operator must ensure that the temperature control unit is operated only in flawless condition. If necessary, the company using the equipment must obligate the operating personnel to wear protective clothing.

For all tasks having to do with set-up, start-up, operating, modification of operating conditions and operational modes, maintenance, inspection and repair, any shut-down procedures stated to be necessary in the operating instructions must be followed.

#### **Changing the Parameterisation**

The parameterisation of the control system may only be carried out by personnel trained by Regloplas. In particular, no parameters in the device configuration may be changed without consulting Regloplas.

The relevant accident prevention regulations and the generally accepted principles of safety engineering, occupational medicine and structural engineering must be observed. The national safety regulations must also be obeyed.

#### **Residual Risks**

Any unauthorised modifications and changes to the temperature control device as also unauthorised changes to the parameterisation of the control system are prohibited for reasons of safety.

If the temperature control unit is damaged, it must not remain in use; the defective part must be replaced or repaired immediately. Only original Regloplas replacement parts may be used. Damage due to use of third-party parts voids any and all warranty claims.

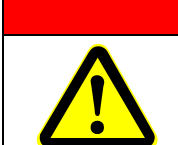

🚹 DANGER

The temperature control unit must be disconnected before it is opened (unplug mains plug or, if present, turn the yellow/red main switch on the temperature control unit)! Danger due to electrical shock!

Repair leaks in the temperature control circuit (device, connecting lines, consumers, etc.) immediately.

In temperature control units that use oil as a heat transfer medium, it should be noted that oil is flammable under certain conditions. For this reason, the temperature control unit must not be located in the vicinity of heat sources. The thermal insulation in the device must always be kept clean. Insulation that is soaked with thermal oil poses an increased risk of fire.

Burning thermal oil can be extinguished using a spray foam fire extinguisher, a powder fire extinguisher (avoid with dust-sensitive plants, control systems, EDP, etc.) or a  $CO_2$  fire extinguisher. The appropriate fire

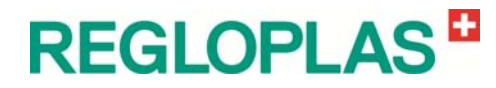

extinguisher must be provided by the operator, taking into account the equipment located in the room and the mandatory safety regulations.

The temperature control unit may only be operated when all safety systems are completely installed and intact.

The temperature control unit must be protected against sprays and cleaning agents.

Before detaching connecting lines in the temperature control circuit and depending on the outlet temperature, allow the temperature control device to cool down first and then turn it off. Check that the pump is no longer running.

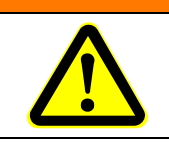

Important - danger of injury in the event of escaping water or oil!

WARNING

## **Using this Documentation**

This documentation contains important information for safe, economical operation and for proper maintenance of the device.

Compliance with this documentation helps to avoid danger, minimise repair costs and downtime, and increase the dependability and service life of the device/system.

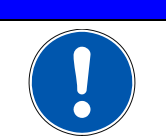

#### NOTE

The operating instructions should be kept near the corresponding device/system and always be accessible to operating and maintenance personnel.

## Additional Documentation

The included instructions are completely correct for the basic versions of devices. Components that do not belong to the basic hardware are noted in the instructions as extra equipment. The corresponding additional documents are included with special versions of devices. Any additional documents supplement and/or replace the descriptions contained in these instructions, which are then either invalid or only conditionally valid.

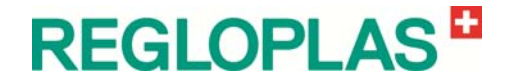

# **Design and Function**

## **Range of Application**

The RT100 Control System has been developed for the control and operation of Regloplas temperature control units and in addition, facilitates connection to a superordinate control system of a production plant.

## **Software Version**

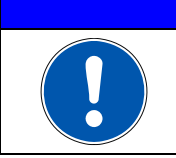

The following description of the RT100 Control System and its parameterisation is valid beginning with software version 1130.

NOTE

## **RT100 Control System - Hardware**

#### Construction

The microprocessor-controlled RT100 Control System from Regloplas consists of a front panel (operation and display section) and a base module (power section).

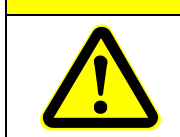

al third party deviace may be connected to the 24 VDC

CAUTION

No external, third-party devices may be connected to the 24 VDC supply and the AC supply of the base module!

## **Operation Concept**

The RT100 Control System is equipped with an RCD control knob. It can be used for navigation in the user interface through simple rotating and pressing.

Pressing once selects a value and turning the knob is used for configuration. Pressing again accepts the value.

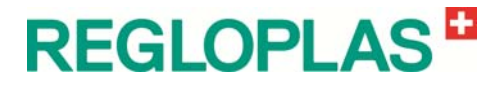

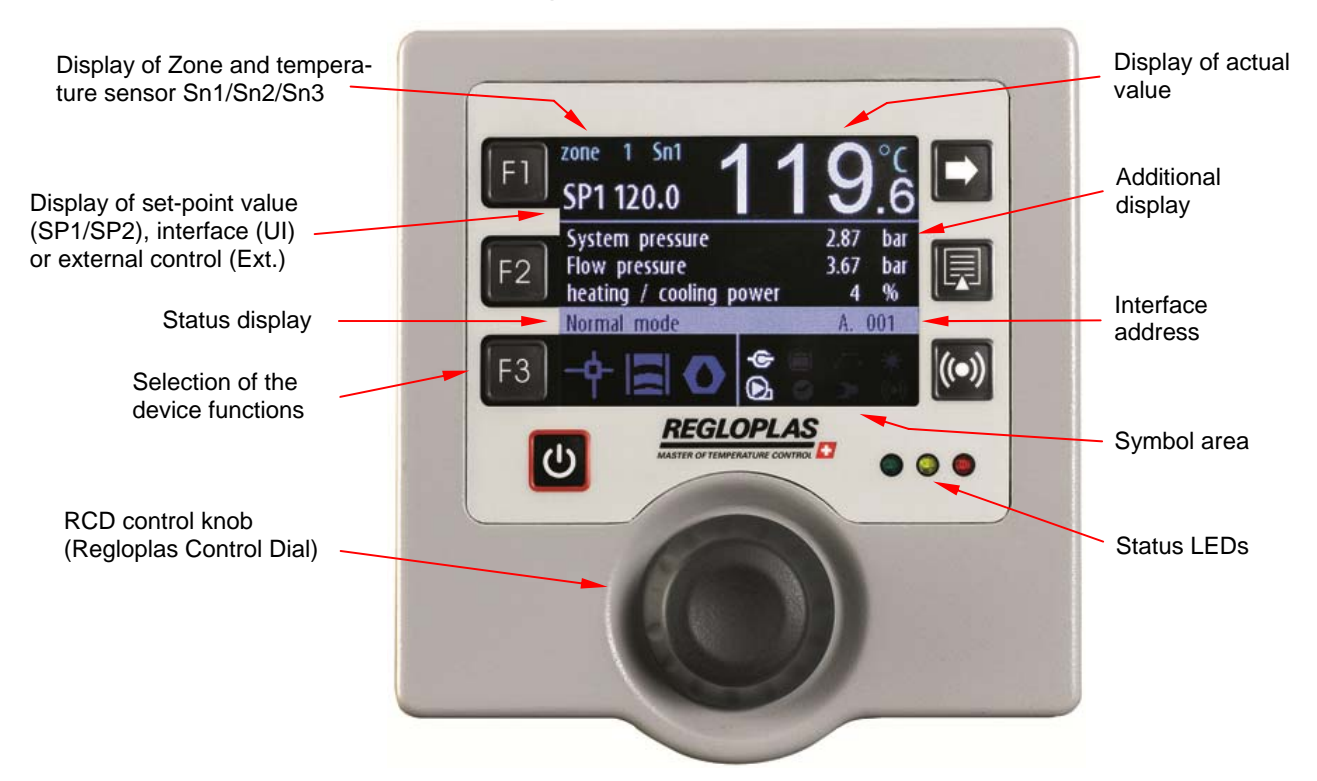

#### **Operating Control and Display Elements**

RT100 Control System - front panel

#### **Buttons**

| F1 | Setting the set-point value                                                          |       | Scrolling through pages       |
|----|--------------------------------------------------------------------------------------|-------|-------------------------------|
| F2 | Setting the additional display                                                       |       | Setting the parameters        |
| F3 | Selection of the device functions (toggling SP1/SP2, drainage by suction, leak-stop) | ((•)) | Alarm reset and alarm history |
| Ð  | Button ON/OFF                                                                        |       |                               |

#### Status LEDs

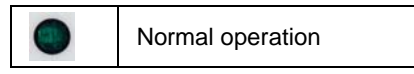

Warning

Alarm

## **Device Functions**

| - | Set-point value toggling SP1/SP2 | Draining (suction or blowing out) |
|---|----------------------------------|-----------------------------------|
| 0 | Leak-stop operation              |                                   |

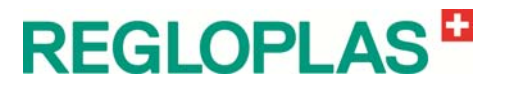

| ·C           | Interface operation                                    | ×       | Level of the heat transfer medium (filled quantity) low |
|--------------|--------------------------------------------------------|---------|---------------------------------------------------------|
|              | Level of the heat transfer medium (filled quantity) OK | ¥       | Heating                                                 |
| $\sim$       | Ramp program activated                                 | ৩       | Timer activated                                         |
| **           | Cooling                                                | $\odot$ | Feed pump, counter clockwise rotation                   |
| $\mathbf{O}$ | Feed pump, clockwise rotation                          | ((•))   | Alarm                                                   |
| 2            | Maintenance due (flashes if maintenance is due)        |         |                                                         |

### Symbols

## **RT100 Control System - Displays**

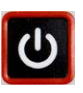

#### **Operation and Status Displays**

In the off state of the RT100 Control System, the message **OFF** appears in the display area. Upon switching on with the button **ON/OFF**, the additional display is shown. The top left part of the display shows the setpoint temperature **SP1** or **SP2** (SP = Set point). The top right part of the display shows the current outlet temperature (actual value of temperature sensor **Sn1**, **Sn2** or **Sn3**).

Sn1 = Outlet temperature

Sn2 = Temperature, external

#### Sn3 = Inlet temperature

Three other selectable values are shown in the middle part of the display. The additional display can be set by using the F2 key and by turning/pressing the RCD control knob (turning selects a value, pressing confirms it).

The symbols for set-point value display, suction operation (draining) and leak-stop operation are shown in the lower left part of the display. The various operational and status displays of the temperature control unit are shown in the lower right part of the display.

#### Setting the Set-points

The set-point values **SP1** and **SP2** are set by pressing the key **F1**. The set-point value is then coloured light blue and can be set with the RCD control knob. This setting is also possible in the parameter positions. The set-point values can be selected through an external digital signal.

Toggling of the set-point values **SP1** and **SP2** is achieved with the **F3** key and selection of the set-point toggling function. Set-point toggling is only possible if there is no alarm pending.

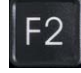

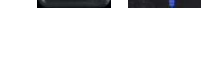

F3

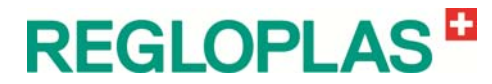

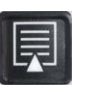

#### Parameter Menu

The parameter menu is activated by pressing the Parameter button in this menu, all the parameters can be configured by turning/pressing the RCD control knob.

## **RT100 Control System - Functions**

#### **Powering Up**

Upon switching on the main switch, **OFF** appears in the display. The RT100 Control System is now ready for operation and is switched on by pressing the **ON/OFF** button, or by the timer, through a digital input or an interface.

Depending on the programming, the set-point and actual values, as well as information on the operational state of the control system or the temperature control unit are displayed.

#### Rotational field detection / Direction reversal

The rotary field detection of the RT100 Control System detects a wrong phase sequence and reports this in the display or corrects the direction of rotation automatically.

#### **Power Down**

The RT100 Control System is switched off by pressing the **ON/OFF** button, or by the timer, through a digital input or an interface.

Depending on the temperature of the heat transfer medium, the switching off program runs as follows:

- The pump and the control system are turned off. The RT100 Control System is in standby mode and the display is **OFF**
- The pump continues to run. The device cools till the temperature of the heat transfer medium has reached the programmed run-on temperature then, the pump and the control system are turned off. In the case of devices using pressurised water, the pump runs for a few seconds in the opposite direction (pressure release). The RT100 Control System is in standby mode and the display is **OFF**

#### Leak-stop operation

The leak-stop operation is activated by pressing the **F3** key and selecting the leak-stop symbol and is only possible if it is supported by the device type.

The leak stop operation is only possible if water is used as the heat transfer medium and the set-point value is in the vicinity of the value run-on temperature (0-80 °C). Pressurised water units do not have any leak-stop operation.

When oil is used as a heat transfer medium, the set-point value must be within the range 0-250 °C. The heating capacity is then max. 60 %, since the thermal load of the oil must be kept low owing to the reduced pump capacity.

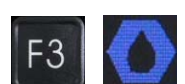

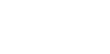

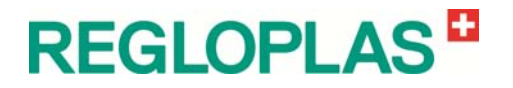

The leak-stop operation can be cancelled by pressing the **ON/OFF** button. When the **ON/OFF** button is pressed again (wait until the display reads **OFF**), the unit switches back to normal operation.

#### Clearance for the Leak-Stop Function

The leak-stop function is not permitted with every device (e.g. if a change in the direction of rotation of the delivery pump is not possible). The clearance of the leak-stop function is set in the parameter menu.

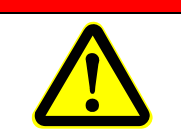

**DANGER** 

The leak-stop operation is an emergency operation and may only be switched on or cleared for devices intended for the purpose. A leak-stop operation in the case of devices not intended for the purpose can cause a fire.

### Draining

The consumer device can be drained with the delivery pump (suction) or with compressed air (blowing out); (setting in the parameter menu).

#### Drainage by Suction with Pump

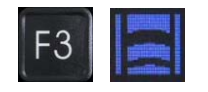

The suction program allows the draining of the consumer connected at the temperature control unit and is activated by pressing the **F3** key and selecting the suction symbol. The pump is switched off and when the pump run-down time elapses, switched on again in the opposite direction. The consumer is drained through suction during the defined period (draining time).

Draining is only possible if the temperature of the heat transfer medium is below the programmed run-on temperature value. If that is not the case, the heat transfer medium is first cooled to this value.

#### Blowing out with Compressed Air

The blowing out program makes it possible to drain the consumer connected to the temperature control unit with compressed air. Blowing out is activated after the pump run-down time has elapsed and directs compressed air through the consumer. The temperature control unit switches off automatically after the set period (draining time) has elapsed.

The suction or blowing out program can be cancelled by pressing the **ON/OFF** button. When the **ON/OFF** button is pressed again (wait until the display reads **OFF**), the unit switches back to normal operation.

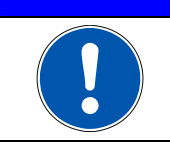

NOTE

In the case of pressurised water units, the pressure release valve closes 5 °C above the run-on temperature value (max. 85 °C) and opens at the programmed run-on temperature value during the cooling process.

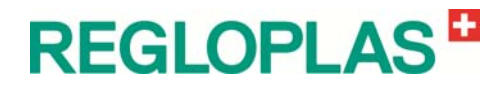

#### **Operation with Code/Password**

In order to prevent the values that have been set or programmed from being set again unintentionally, the use of a code/password is earnestly recommended.

The RT100 Control System has three password levels that are organised hierarchically:

- User password Default 0000 (switched off)
- Technician password Default 0100
- Service password only for personnel trained by Regloplas

#### NOTE

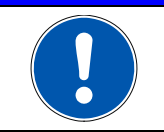

It is earnestly recommended that an operator password should be set up when commissioning the temperature control device.

#### **Operation with Timer**

The RT100 Control System has an integrated real-time clock. If the option **Timer** is present, the device can be switched on and off with this option.

### Alarm Reset and Alarm History

#### Alarm Reset

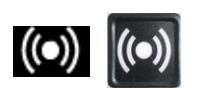

If an alarm has been triggered, the signal horn can be switched off by pressing the **Alarm Reset** button. After the malfunction has been rectified, the alarm can be reset by once again pressing the **Alarm Reset** button.

The **Alarm Reset** button also allows the manual acknowledgement of the automatic toggling from control of the consumer temperature **Sn2** to control of the outlet temperature **Sn1** in case of a faulty or removed sensor **Sn2** in the consumer.

#### Alarm History

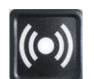

If there is no alarm pending, the **Alarm Reset** button can be used to view the alarm history.

## Save/Reset of the Setting Values

The RT100 Control System provides the facility to load the factory setting values or the user settings at any time in a simple manner. Two different customer-specific settings can be loaded afresh (user setting 1 and 2).

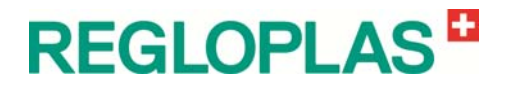

# **RT100 Control System - Loading firmware/bootloader**

#### USB flash drive

• The empty USB flash drive must be formatted with FAT file system (see below)

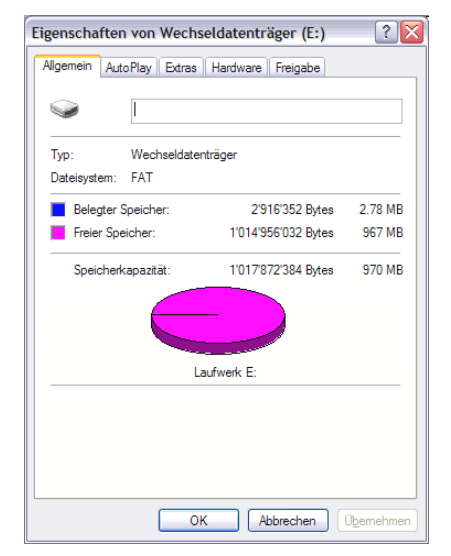

• The firmware must be extracted from the compressed file and copied to the USB flash drive (see below)

| ✓ Wechseldatenträger (E:)            |                                        |        |                     |                  |                 |
|--------------------------------------|----------------------------------------|--------|---------------------|------------------|-----------------|
| Datei Bearbeiten Ansicht Eavoriten E | xtras ?                                |        |                     |                  |                 |
| 🔇 Zurück 🕤 🕥 - 🏂 🔎 Suche             | 🔇 Zurück - 🌍 - 🏂 🔎 Suchen 😥 Ordner 🔢 - |        |                     |                  |                 |
| Adresse 🖙 E:\                        |                                        |        |                     |                  | 💌 🔁 Wechseln zu |
|                                      | Name 🔺                                 | Größe  | Тур                 | Geändert am      |                 |
| Datei- und Ordneraufgaben 🏾 🖄        | _SOF V1037.txt                         | 0 KB   | Textdokument        | 12.05.2011 08:01 |                 |
| 🖂 Neuen Ordner erstellen             | ConfUpd2.txt                           | 1 KB   | Textdokument        | 25.11.2011 15:06 |                 |
|                                      | ConfUpda.txt                           | 1 KB   | Textdokument        | 25.11.2011 15:06 |                 |
| Ordner im web veroffentlichen        | 🖬 firmwar2.bin                         | 221 KB | BIN-Datei           | 25.11.2011 15:06 |                 |
| 😡 Ordner freigeben                   | 🖬 firmware.bin                         | 214 KB | BIN-Datei           | 25.11.2011 15:06 |                 |
|                                      | 🖬 fontdat2.bin                         | 154 KB | BIN-Datei           | 25.11.2011 15:06 |                 |
| Andres Orts                          | 🖬 fontdata.bin                         | 154 KB | BIN-Datei           | 25.11.2011 15:06 |                 |
| Andere Orte                          | 🖬 MainFirm.mhx                         | 564 KB | MHX-Datei           | 25.11.2011 15:06 |                 |
| 😡 Arbeitsplatz                       | 🔟 OptAnalo.bin                         | 38 KB  | BIN-Datei           | 25.11.2011 15:06 |                 |
| Eigene Dateien                       | DptCANOp.bin                           | 50 KB  | BIN-Datei           | 25.11.2011 15:06 |                 |
|                                      | 🔟 OptDigit.bin                         | 33 KB  | BIN-Datei           | 25.11.2011 15:06 |                 |
|                                      | 🔟 OptDrehr.bin                         | 33 KB  | BIN-Datei           | 25.11.2011 15:06 |                 |
|                                      | 🔟 OptProfi.bin                         | 38 KB  | BIN-Datei           | 25.11.2011 15:06 |                 |
| Details                              | DptStrom.bin                           | 33 KB  | BIN-Datei           | 25.11.2011 15:06 |                 |
|                                      | eosdl_bm2.bmp                          | 164 KB | IrfanView BMP File  | 25.11.2011 15:06 |                 |
|                                      | *osdl_bmp.bmp                          | 164 KB | IrfanView BMP File  | 25.11.2011 15:06 |                 |
|                                      | 🢁 osd_in2.ini                          | 60 KB  | Konfigurationseinst | 25.11.2011 15:06 |                 |
|                                      | 🧐 osd_ini.ini                          | 60 KB  | Konfigurationseinst | 25.11.2011 15:06 |                 |
|                                      | osd_tx2.txt                            | 310 KB | Textdokument        | 25.11.2011 15:06 |                 |
|                                      | 📃 osd_txt.txt                          | 362 KB | Textdokument        | 25.11.2011 15:06 |                 |
|                                      |                                        |        |                     |                  |                 |
|                                      |                                        |        |                     |                  |                 |
|                                      |                                        |        |                     |                  |                 |
|                                      |                                        |        |                     |                  |                 |
|                                      |                                        |        |                     |                  |                 |
|                                      |                                        |        |                     |                  |                 |
|                                      |                                        |        |                     |                  |                 |
|                                      |                                        |        |                     |                  |                 |
|                                      |                                        |        |                     |                  |                 |
|                                      |                                        |        |                     |                  |                 |

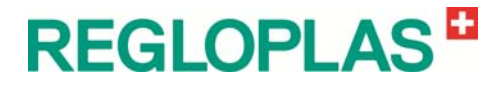

#### Loading the firmware/bootloader

## 

The firmware must be loaded the first time that the device is switched on (main switch), otherwise, the parameter settings will be incorrect!

- Insert the USB flash drive containing the firmware into the USB port on the front panel
  - Press and hold down front panel buttons F1 and F2 simultaneously
- Switch on the RT100 control system
- The RT100 control system will now load the bootloader
- As soon as the bootloader has loaded, the message Update successful will be displayed
- Press the panel button F1
- The RT100 control system will now load the new firmware
- Attention during the loading process, the device may not be switched off under any circumstances!
- As soon as the firmware has loaded, the message Update successful will be displayed
- The device can now be started with button **F1** on the front panel
- The USB flash drive can be removed now

## **RT100 Control System - Activating Options**

The RT100 control system can be equipped with different hardware and software options.

The software options must be activated with a file loaded by USB stick. This operation requires the serial number of the control system, which is displayed in the **Options** parameter and can be found on the base module next to the barcode. The serial number consists of 6 letters (e.g. AALASF).

- In the **Options** parameter, select the **Activate options** menu
- Now insert the USB stick with the options file (e.g. AALASF.opt -The options file can be on the same USB stick as the firmware)

#### Software options

- Universal interface
- Switch clock
- Ramp program
- Cascade inlet (sensor Sn3)
- Flow measuring F150
- Flow measuring F351
- Flow measuring F1000

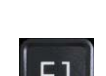

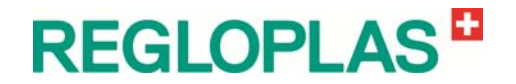

- Reversal of rotation >9A/suction
- Pump regulation
- Flushing
- Flow deviation
- Set-point ramps

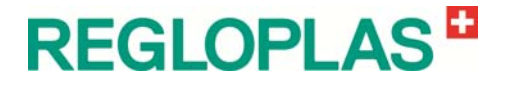

# **Technical Data**

# **RT100 Control System**

| RT100 Control System |                                                                                                    |
|----------------------|----------------------------------------------------------------------------------------------------|
| Temperature range    | -25 - 450 °C                                                                                                    |
| Control response     | <b>Outlet control:</b><br>PID-controller, with 10 hard-coded PID parameter sets or with a PID set<br>that can be set manually. Separate parameter sets for heating and cooling                                                                                      |
| Control response     | <b>Consumer control:</b><br>PID-controller, with 10 hard-coded PID parameter sets or with a PID set that can be set manually                                                                                                    |
| Parameter input      | Input via keyboard and RCD control knob                                                                                                    |
| Data mamaru          | Memory module with at least 10 years data retention time                                                                                                    |
| Data memory          | Timer with Lithium battery and about 10 years data retention time                                                                                                    |
|                      | Adjustable maximum set-point value limit                                                                                                    |
| Limit values         | Programmable minimum and maximum deviation from the set-point value of the heat transfer medium temperature and consumer temperature                                                                                                    |
|                      | Continuous self-monitoring of the regulation and control system                                                                                                    |
|                      | Probe breakage and sensor short-circuit (only in case of Pt100), probe breakage                                                                                                    |
| Monitoring equipment | Limit values for temperature, pump current (all 3 phases), level, function of the heating and pump circuit breakers and the flow rate (option)                                                                                                    |
|                      | Monitoring the plausibility of the data in the memory, the maintenance in-<br>terval, the flow monitor, the calibration values, the phase sequence of the<br>pump motor in compression or suction operation and of the external set-<br>point value signal (option) |

#### **General Data**

## **Electrical Data**

| RT100 Control System |                                                                                                    |
|----------------------|----------------------------------------------------------------------------------------------------|
| Input supply voltage | Power supply (85-265 VAC)                                                                                                    |
| Degree of protection | Front panel with membrane keyboard (IP54)                                                                                                    |
| Maintenance          | Plug-in data memory, permanently connected to the temperature control device, for fast and simple changing of the base module without loss of data The user data are automatically read into the new base module Integrated working-hour meter and maintenance interval display |

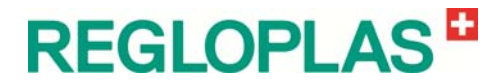

| RT100 Control System                                                |                                                                                                    |
|---------------------------------------------------------------------|----------------------------------------------------------------------------------------------------|
|                                                                     | Outlet:<br>Pt100                                                                                                    |
| Temperature sensor                                                  | External (consumer):<br>Optionally Pt100 (2- or 3-conductor), J (Fe-CuNi), K (NiCr-Ni), T (Cu-<br>CuNi) or N (NiCrSi-NiSi) (Option), 20mA |
|                                                                     | Inlet:<br>Pt100 (2- or 3-conductor)                                                                                                    |
| External set-point value specifica-<br>tion                         | Standardised and scalable, analog interface with 0/4-20 mA or 0-10 VDC                                                                    |
| External heating-cooling command<br>Device On/Off<br>Program On/Off | Signal via potential-free contacts (option)                                                                                               |
| Set-point value toggling                                            | Signal via keyboard (F3 key, standard) or via potential-free external con-<br>tact (option)                                               |
| Analog input                                                        | Electrically isolated analog set-point value input with scalable signal 0/4-20 mA or 0-10 VDC (option)                                    |

## Outputs

Inputs

| RT100 Control System |                                                                                                    |
|----------------------|----------------------------------------------------------------------------------------------------|
| Heating/cooling      | Triac outputs for circuit breakers or valves or solid-state relays (SSR)                                                                                                    |
| Relay functions      | 1 relay (standard), programmable as common alarm or as individual func-<br>tions (e.g. temperature switching point, deviation etc.)                                                                                                    |
|                      | 3 relays (digital option), programmable as common alarm or as individual functions (e.g. temperature switching point, deviation etc.)                                                                                                    |
| Analog outputs       | Electrically isolated analog outputs with scalable signal 0/4-20 mA or 0-10 VDC. An actual or set-point value can be assigned to every output. A thermal e.m.f. of a J-, K-, T- or N-element corresponding to the current display-actual can be output as the actual value output (option) |

## Data Interfaces (Option)

| RT100 Control System                                  |                                                                 |
|-------------------------------------------------------|-----------------------------------------------------------------|
| Data transmission to control com-<br>puter (hardware) | Various serial interfaces, Profibus DP, Euromap 66, Profinet-IO |

## Display

| RT100 Control System |                                                                                                    |
|----------------------|----------------------------------------------------------------------------------------------------|
| Construction, design | Black LCD display with white lettering. Simultaneous display of actual and set-point values, three additional lines for important display values as well as one status line |
| Fault Indications    | Are shown in the display unit                                                                                                    |

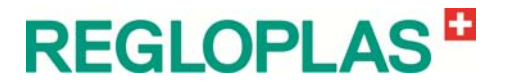

## Precision

| RT100 Control System           |                                                     |
|--------------------------------|-----------------------------------------------------|
|                                | $\pm$ 0.3 % of the display value, min. $\pm$ 0.5 °C |
| Class accuracy / linearization | Pt100: 0,3 %<br>Thermocouples: 0,3 %                |
| Deviation of the display       | Pt100: ±1 digit<br>Thermocouples: ±2 digits         |

## Operation

| RT100 Control System |                                                                                                    |
|----------------------|----------------------------------------------------------------------------------------------------|
| Operation            | Operation using short-travel membrane key switch with pressure point in<br>the membrane keyboard and RCD control knob (Regloplas Control Dial).<br>Simple menu guidance in different languages. Set-point value and param-<br>eterisation protected through programmable codes |

### Dimensions

| RT100 Control System |              |
|----------------------|--------------|
| Front dimensions     | 130 x 140 mm |
| Base module          | 170 x 230 mm |

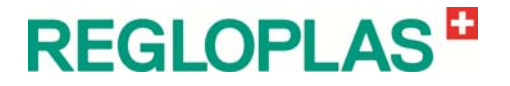

# **Parameterisation**

## General

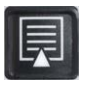

The parameterisation of the RT100 Control System is carried out with the Parameter button in the menu **Parameters**. The corresponding parameter is selected and set by turning/pressing the RCD control knob.

The parameters are described in the following chapters.

## 

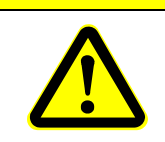

The RT100 Control System has a safety concept with different password levels. Parameters with the password level "Service Engineer" may only be adjusted by personnel trained by Regloplas. Regloplas AG is not liable for damage that results from incorrect parameterisation!

## Show actual values

(Password level - User password)

The respective current actual values are displayed in this menu:

| Parameters         | Remarks                                                                                                    |
|--------------------|----------------------------------------------------------------------------------------------------|
| Outlet temp.       | Temperature of the heat transfer medium in the outlet - sensor Sn1 (in $^\circ\text{C}/^\circ\text{F})$       |
| External temp.     | Temperature of the consumer in - sensor Sn1 (in °C/°F)                                                        |
| Inlet temp.        | Temperature of the heat transfer medium in the inlet - sensor Sn3 (in $^{\circ}C/^{\circ}F$ )                 |
| Heat./cool. power  | Specification of the momentary output in % of the rated output (a negative value means cooling capacity in %) |
| Flow rate          | Flow rate of the heat transfer medium in I/min or GPM                                                         |
| Pump pressure      | Differential pressure across the pump                                                                         |
| Pressure set-point | Pressure set-point value of the heat transfer medium (bar)                                                    |
| System pressure    | Pressure of the heat transfer medium in the system (bar)                                                      |
| Outlet pressure    | Pressure of the heat transfer medium in the outlet (bar)                                                      |
| Pump current L1    | Current drawn by the pump motor - Phase 1 (in A)                                                              |
| Pump current L2    | Current drawn by the pump motor - Phase 2 (in A)                                                              |
| Pump current L3    | Current drawn by the pump motor - Phase 3 (in A)                                                              |
| Operating hours    | Number of operating hours of the temperature control unit                                                     |

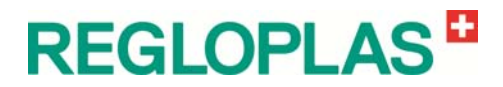

| Parameters            | Remarks                                                               |
|-----------------------|-----------------------------------------------------------------------|
| Next service          | Display of the remaining operating hours up to the next maintenance   |
| Interface             | Display of the interface (with code)                                  |
| Address               | Display of the device address in case of operation via interface      |
| Date                  | Display of the current date                                           |
| Time                  | Display of the current time                                           |
| Num. level 1 low      | Display of the number of level undershoots                            |
| Control cabinet temp. | Current temperature in the control cabinet (in °C/°F)                 |
| Software Version      | Display of the implemented software version (front panel/base module) |
| Corr. set-point       | Set-point value for auxiliary controller of the cascade control       |
| Flow deviation        | Deviation of the flow rate in I/min or GPM                            |

## Select language

(Password level - Technician password)

One of the languages currently available is selected in this menu (second line, German is in first line, English in second line).

The available languages are English, German, French, Italian, Spanish, Dutch, Czech, Chinese, Russian, Slovenian, Polish, Danish, Hungarian, Croatian, Romanian, Portuguese, Swedish and Japanese.

# **User settings**

(Password level - Technician password)

| Display             |                                                           |
|---------------------|-----------------------------------------------------------|
| Parameter           | Remarks                                                   |
| Contrast            | Contrast of the display (in %)                            |
| Temperature display | Temperature display (in °C / 0.1 °C or °F)                |
| Flow display        | Flow display (in lpm or usGPM or ukGPM)                   |
| Pressure display    | Pressure display (in bar or psi)                          |
| Zone display        | Zone display (Manually or Auto)                           |
| Zone                | Input of zone display if configuration is set on Manually |

#### Display

#### Clock

| Parameter   | Remarks                                          |
|-------------|--------------------------------------------------|
| Time format | Selection of the time format (12/24-hour format) |
| Synchronize | Synchronisation of date and time                 |

### Switch clock

| Parameter                              | Remarks                                                                                                    |
|----------------------------------------|----------------------------------------------------------------------------------------------------|
|                                        | Programming the clock (10 steps)                                                                                                    |
| Clock programming<br>(Software option) | There are 10 steps (connections) available for programming the clock. A day-of-<br>the-week, a group of days of the week, a time and the type of time (On/Off time)<br>must be programmed for every step. 2 steps are required so that the device is<br>switched on once and off thereafter. The steps that are not required are set to inac- |

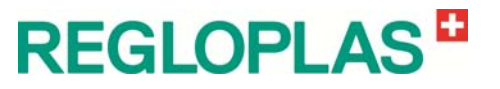

| Parameter | Remarks                                                                          |                                                                                                    |
|-----------|----------------------------------------------------------------------------------|----------------------------------------------------------------------------------------------------|
|           | tive. The active (On/Off) and inactive steps are visible in the second sub-level |                                                                                                    |
|           |                                                                                  | On/Off/Program 1-5 (Ramp pro-<br>gram)/Inactive                                                    |
|           | Step 1-10                                                                        | Monday, Tuesday, Wednesday, Thurs-<br>day, Friday, Saturday, Sunday, Mo-Th,<br>Mo-Fr, Mo-Sa, Mo-Su |
|           |                                                                                  | Time                                                                                               |

## Ramp program (Software option)

(Password level - Technician password)

| Parameter       | Range               |                            |               | Remarks                                                      |  |
|-----------------|---------------------|----------------------------|---------------|--------------------------------------------------------------|--|
|                 | Program             |                            |               |                                                              |  |
|                 | Status              |                            |               |                                                              |  |
|                 | Loop                |                            |               |                                                              |  |
| 01-1            | Step                |                            |               | Display the status of the cur-                               |  |
| Status          | Actual value        |                            |               | rent ramp program                                            |  |
|                 | Set-point value     |                            |               |                                                              |  |
|                 | End set-point value |                            |               |                                                              |  |
|                 | Remaining step time |                            |               |                                                              |  |
|                 | Program             |                            |               | Display ramp program                                         |  |
|                 | Status              |                            |               | Display status                                               |  |
| Program control | START               |                            |               | Start ramp program                                           |  |
|                 | PAUSE               | PAUSE                      |               | Pause ramp program                                           |  |
|                 | STOP + RESET        |                            |               | Stop/Reset Ramp program                                      |  |
|                 |                     | No. of steps               |               | Program steps (2-20)                                         |  |
|                 | Program 1           | Start step                 |               | Starting steps (1-20)                                        |  |
|                 |                     | Start trigger              |               | Start takes place manual-<br>ly/clock                        |  |
|                 |                     | Stop behaviour             |               | Switching off/last set-point value                           |  |
|                 |                     | No. of loops               |               | Program passes (1-99)                                        |  |
|                 |                     | Steps                      | Step 1        | Set-point (in °C/°F)                                         |  |
|                 |                     |                            |               | Ramp time (in hrs./min.)                                     |  |
| Program admin-  |                     |                            |               | Dwell time (in hrs./min.)                                    |  |
| istration       |                     |                            |               | Start dwell time ("Directly" or<br>when "Set-point reached") |  |
|                 |                     |                            | Step 2        | (Functions like Step 1)                                      |  |
|                 |                     |                            | Step 3        | (Functions like Step 1)                                      |  |
|                 |                     |                            | Step 4        | (Functions like Step 1)                                      |  |
|                 |                     |                            | Step 5        | (Functions like Step 1)                                      |  |
|                 | Program 2           | (Functions like Program 1) |               |                                                              |  |
|                 | Program 3           | (Functions like Program 1) |               |                                                              |  |
|                 | Program 4           | (Functions lik             | ke Program 1) |                                                              |  |
|                 | Program 5           | (Functions like Program 1) |               |                                                              |  |

# **REGLOPLAS**

V 06/2016

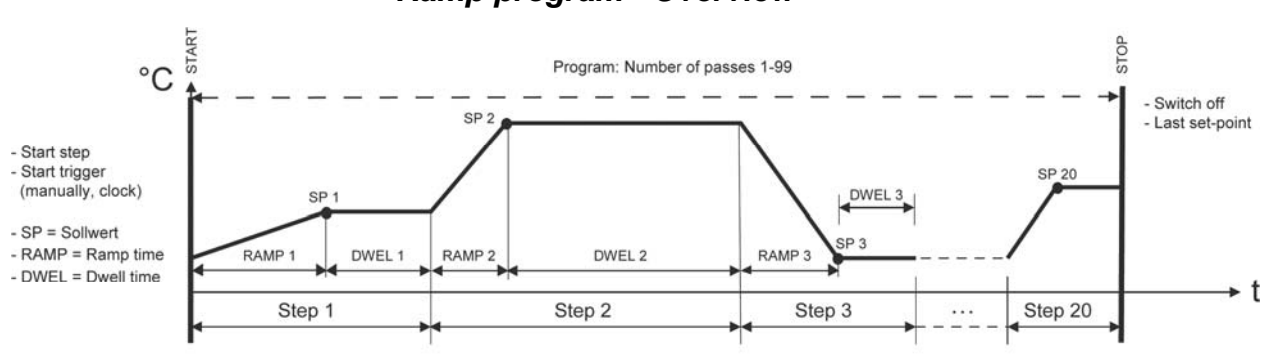

#### Ramp program - Overview

5 Programs with max. 20 steps each

| Parameter                              | Range                | Remarks                                                                                             |                                         |
|----------------------------------------|----------------------|----------------------------------------------------------------------------------------------------|-----------------------------------------|
| Set-point at startup                   | Last set-point value |                                                                                                    |                                         |
|                                        | Always SP1           | Upon switching on the temperature control unit, control takes place on the selected set-point value |                                         |
|                                        | Always SP2           |                                                                                                    |                                         |
| Set-point 1                            |                      | Upon switching on, control is set-point value temperature                                           | s on the basis of the chosen<br>1 (SP1) |
| Set-point 2                            |                      | Upon switching on, control is on the basis of the chosen set-point value temperature 2 (SP2)        |                                         |
|                                        |                      | Selection of the set-point rat<br>or Inactive)                                                      | mp heating (Gradient, Filter            |
|                                        | Set-point ramp heat- | Gradient heating                                                                                    | Setting in °C/min                       |
| Set-point ramps (Soft-<br>ware option) |                      | Filter time constant heat-<br>ing                                                                   | Setting in sec.                         |
|                                        |                      | Selection of the set-point rat<br>or Inactive)                                                      | mp heating (Gradient, Filter            |
|                                        | Set-point ramp cool- | Gradient cooling                                                                                    | Setting in °C/min                       |
|                                        |                      | Filter time constant cool-<br>ing                                                                   | Setting in sec.                         |

#### Set-point

#### Set-point ramps

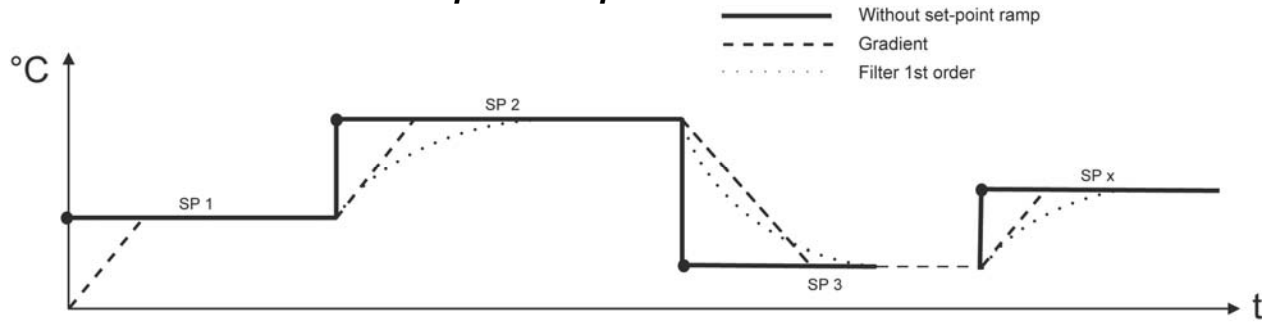

## **Evacuation time**

| Parameter       | Remarks                               |
|-----------------|---------------------------------------|
| Evacuation time | Evacuation time duration (0-500 sec.) |

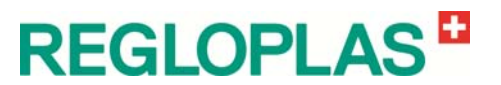

#### **Next Service**

| Parameter       | Remarks                                                        |
|-----------------|----------------------------------------------------------------|
| Operating hours | Display of the operating hours                                 |
| Next service    | Setting the period up to the next maintenance (0 h = disabled) |

#### **Pump regulation**

| Parameter                                   | Remarks                                   |
|---------------------------------------------|-------------------------------------------|
| Pump pressure, Flow or<br>Delta T set-point | Set-point setting (in bar, lpm or °C)     |
| Operating mode                              | Operating mode setting (Manually or Auto) |
| Hand-value                                  | Setting in Hz                             |

### USB Logging (Service Interface)

| Parameter                          | Remarks                   |                    |
|------------------------------------|---------------------------|--------------------|
| Service Interface (USB<br>Logging) | Data-Logging on USB-Stick | Active or Inactive |

The USB Data logger is used for process-logging during production if no superordinate control is present.

If the USB logging is set on "active" and an USB flash drive is plugged in, every 10 seconds a record will be made. Per day (24 h) a file with the date in the file name and with the suffix "lo1" will be created (e.g. "20120825.lo1"). The records are provided with time and date.

In each case Set-point, Outlet temperature, External temperature, Inlet temperature, Heating-/Cooling performance, Flow rate, Pump pressure, System pressure and Pressure set-point will be stored. The csv file can for example be imported into Excel. There is also a special import filter for the Famos Reader software for quick overviews of data. Please use a Regloplas USB flash drive for USB logging (part no. 176-100026).

## Monitoring

(Password level - Technician password)

#### **Temperature deviation**

| Parameter                      | Remarks                                                                         |
|--------------------------------|---------------------------------------------------------------------------------|
| Set-point value/outlet LO      | Monitoring of this parameter can be switched on/off (value adjustable in °C/°F) |
| Set-point value/outlet HI      | Monitoring of this parameter can be switched on/off (value adjustable in °C/°F) |
| Set-point value/external<br>LO | Monitoring of this parameter can be switched on/off (value adjustable in °C/°F) |
| Set-point value/external<br>HI | Monitoring of this parameter can be switched on/off (value adjustable in °C/°F) |
| Set-point value/Inlet LO       | Monitoring of this parameter can be switched on/off (value adjustable in °C/°F) |
| Set-point value/Inlet HI       | Monitoring of this parameter can be switched on/off (value adjustable in °C/°F) |
| Outlet/Inlet LO                | Monitoring of this parameter can be switched on/off (value adjustable in °C/°F) |
| Outlet/Inlet HI                | Monitoring of this parameter can be switched on/off (value adjustable in °C/°F) |

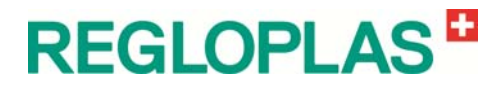

| Parameter         | Remarks          |
|-------------------|------------------|
| Max. heating time | Input ON/OFF     |
| Deviation         | Input in °C      |
| Time              | Input in minutes |
| Max. cooling time | Input ON/OFF     |
| Deviation         | Input in °C      |
| Time              | Input in minutes |

#### Max. heat./cool. time

#### **Minimum flow rate**

| Parameter               | Remarks                                                         |
|-------------------------|-----------------------------------------------------------------|
| Minimum flow rate       | Input - monitoring of the minimum flow rate (Active/Inactive)   |
| Minimum flow rate       | Setting the minimum flow rate (I/min or GPM)                    |
| Active from temperature | Minimum flow rate active from adjustable temperature (in °C/°F) |

#### Flow deviation (Software option)

| Parameter                      | Remarks                                                      |
|--------------------------------|--------------------------------------------------------------|
| Flow deviation                 | Input - deviation of the minimum flow rate (Active/Inactive) |
| Low pass actual value          | Actual value setting - low pass (in seconds)                 |
| Low pass offset refer-<br>ence | Offset setting - low pass (in seconds)                       |
| Deviation                      | Deviation setting (-100-0%)                                  |
| Alarm suppression              | Setting of duration of the alarm suppression (in sec.)       |

#### Flow monitoring

Two RT100 functions (Menu "Monitoring")

- 1) Minimum flow rate
- 2) Flow deviation

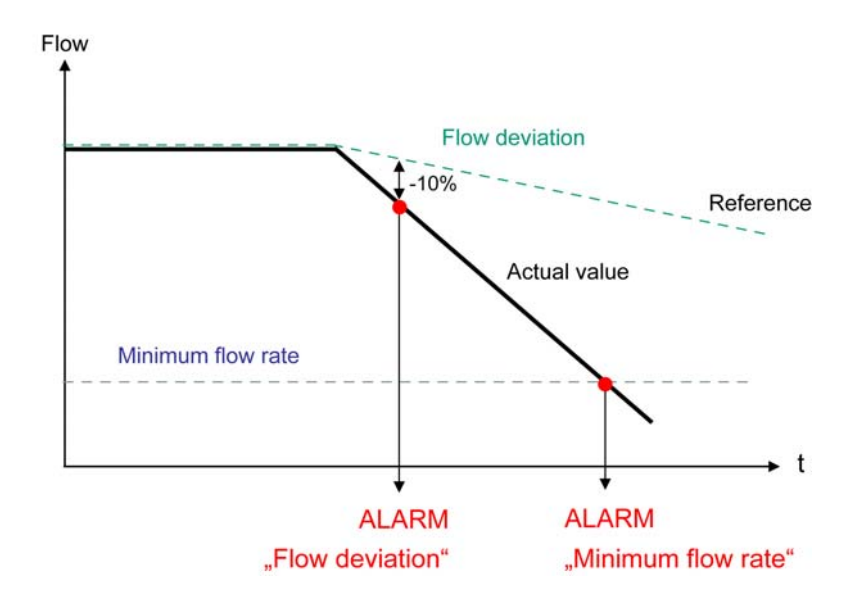

24 • Parameterisation

**REGLOPLAS** 

#### Min. system pressure

| Parameter            | Remarks                                                |
|----------------------|--------------------------------------------------------|
| Min. system pressure | Input - min. system pressure (Active/Inactive)         |
| Min. system pressure | Input - min. system pressure (in bar)                  |
| Alarm suppression    | Setting of duration of the alarm suppression (in sec.) |

## Interfaces

(Password level - User password)

The universal interface is available as a software option.

#### Address

| Parameter                        | Remarks                                                                     |
|----------------------------------|-----------------------------------------------------------------------------|
| Address                          | Address input (0-999)                                                       |
| Protocol                         | Display of the current protocol with baud rate                              |
| Change protocol                  | Selection/setting of the available protocols (see chapter Data Interfaces)  |
| Behaviour after comm.<br>failure | Behaviour after communication failure (Input "Last status" or "Switch off") |

## **Temperature control**

(Password level - Technician password)

#### **Temperature Regulation**

| Parameter               | Remarks                                                    |
|-------------------------|------------------------------------------------------------|
| Contr. type             | Ext./outlet casc., Inlet/Outlet casc. or Outlet type       |
| Outlet control par.     | Control type with sensor in the outlet                     |
| Cascade external/outlet | Control type with sensor in the consumer and in the outlet |
| Cascade inlet/outlet    | Control type with sensor in the inlet and in the outlet    |

#### **Control parameters outlet**

| Parameter                          | Range                          | Remarks                                           |
|------------------------------------|--------------------------------|---------------------------------------------------|
| Control parameter set              | Fixed/manual                   | Selection of control parameter set                |
| Control parameter                  | Parameter set Heating          | Selection of control parameter set Heating (1-10) |
| outlet defined                     | Parameter set Cooling          | Selection of control parameter set Cooling (1-10) |
| Control parameter<br>outlet manual | P Heating                      | Setting control parameter P Heating (in °C/°F)    |
|                                    | I Heating                      | Setting control parameter I Heating (in sec.)     |
|                                    | D Heating                      | Setting control parameter D Heating (in sec.)     |
|                                    | Capacity limitation<br>Heating | Capacity limitation Heating (0-100%)              |
|                                    | P Cooling                      | Setting control parameter P Cooling (in °C/°F)    |
|                                    | I Cooling                      | Setting control parameter I Cooling (in sec.)     |
|                                    | D Cooling                      | Setting control parameter D Cooling (in sec.)     |
|                                    | Power limit cooling            | Capacity limitation Cooling (0-100%)              |
|                                    | Neutral zone cooling           | Setting of neutral zone cooling (0-10% of set-    |

# REGLOPLAS

V 06/2016

| Parameter | Range | Remarks      |
|-----------|-------|--------------|
|           |       | point value) |

#### **Control parameters cascade**

| Parameter                         | Range                          | Remarks                                                       |
|-----------------------------------|--------------------------------|---------------------------------------------------------------|
| Control parameter set             | Input fixed/manual             | Selection of the control parameter set                        |
| Outlet limitation                 | Input active/inactive          | Setting of outlet limitation                                  |
|                                   | Max. outlet limitation         | Max. outlet limitation (in °C/°F, up to max. set-point value) |
|                                   | Min. outlet limitation         | Min. outlet limitation (in °C/°F)                             |
|                                   | Input active/inactive          | Setting of outlet limitation                                  |
| Max. difference Int/Ext           | Max. Diff. Heating Int/Ext     | Max. Diff. Heating Int/Ext (in °C/°F)                         |
|                                   | Max. Diff. Cooling Int/Ext     | Max. Diff. Heating Int/Ext (in °C/°F)                         |
| Control parameter cascade defined | Value 1-10                     | Selection of control parameter Cascade fixed                  |
|                                   | Strengthening of cascade       | Input value 0-99                                              |
|                                   | Integral cascade               | Input in sec.                                                 |
|                                   | Differential cascade           | Input in sec.                                                 |
|                                   | P Heating auxiliary controller | Input in °C/°F                                                |
| Control parameter cascade         | I Heating auxiliary controller | Input in sec.                                                 |
| manually                          | D Heating auxiliary controller | Input in sec.                                                 |
|                                   | P Cooling auxiliary controller | Input in °C/°F                                                |
|                                   | I Cooling auxiliary controller | Input in sec.                                                 |
|                                   | D Cooling auxiliary controller | Input in sec.                                                 |
|                                   | Neutral zone aux. controller   | Input in %                                                    |

#### **Settings**

\_

| Parameter                 | Remarks                                                        |
|---------------------------|----------------------------------------------------------------|
| Heating cycle time        | Input of the pulse time heating (in seconds)                   |
| Min. heating control time | Input of the minimum actuation time heating (in milliseconds)  |
| Cooling cycle time        | Input of the pulse time cooling (in seconds)                   |
| Min. cooling control time | Input of the minimum actuation time, cooling (in milliseconds) |

#### **Control system modes**

The RT100 Control System works with the following control algorithms:

- PID control on outlet, inlet or external sensor for this control type, there are 10 fixed parameter sets each available for heating and cooling, as well as one manual set
- Cascade control with external sensor and outlet sensor as well as inlet sensor and outlet sensor

#### **Fixed parameter sets**

In order to save the operator the trouble of painstakingly defining the P, I, and D control parameters for heating and cooling, it is possible to retrieve fixed parameter sets adjusted to the applications.

Users can determine the best fixed set of parameters for their application without any special knowledge of control technology by observing the following simple rules:

REGLOPLAS

- 1. Basic setting parameter set 5
- 2. If the programmed set/point value is not attained after some time, then the next lower fixed parameter set (e.g. parameter set 4 instead of 5) should be selected
- 3. If the actual value exceeds the set-point value (overshooting) or varies about the set-point value, the next higher fixed parameter set is selected.

If none of these parameter sets lead to the desired stability of adjustment because the controlled system deviates from the standard, it is possible to create an individual parameter set.

#### Remark:

The set-point value is attained the fastest if the actual value overshoots somewhat. If overshooting is not permissible, then one must reckon with a somewhat longer heating-up time.

## **Pressure control**

| Parameter            | Range                                  | Remarks                                                                         |  |
|----------------------|----------------------------------------|---------------------------------------------------------------------------------|--|
| Pressure Control     | Input pressure control active/inactive |                                                                                 |  |
| Max. system pressure | Input max. system pressure (in bar)    |                                                                                 |  |
|                      | Max. pressure set-point value          | Input of the max. pressure (in bar)                                             |  |
|                      | Min. pressure set-point value          | Input of the minimum pressure (in bar)                                          |  |
| Set-point            | Set-point value, ramp                  | Input set-point value, ramp (in bar/second)                                     |  |
|                      | Constant pressure overlay              | Input constant pressure overlay (in bar)                                        |  |
|                      | Percent pressure overlay               | Input percent pressure overlay (in %)                                           |  |
| Pressure balance     | Pressure compensation type             | Input pressure compensation with solenoid valve "Y2", "Y8.1" or "without"       |  |
|                      | Pressure switch point                  | Input of pressure switching point (in bar)                                      |  |
|                      | Pressure switching time                | Input of pressure pulse time (in sec.)                                          |  |
|                      | Pressure increase type                 | Input of pressure increase with solenoid valve "Y2", "Y2.1" or "Y2 always open" |  |
|                      | Pulse time                             | Input of pulse time (in sec.)                                                   |  |
|                      | Minimum actuation time                 | Input of the minimum actuation time (in milli-<br>seconds)                      |  |
| Pressure increase    | P Band                                 | Input P Band (in bar)                                                           |  |
|                      | Integral                               | Input integral (in sec.)                                                        |  |
|                      | Capacity increase at 1 bar             | Input of capacity increase (in %)                                               |  |
|                      | Capacity increase at 7 bar             | Input of capacity increase (in %)                                               |  |
|                      | Capacity limitation                    | Input of capacity limitation (in %)                                             |  |
|                      | Hysteresis over set-point value        | Input of hysteresis (in bar)                                                    |  |
| Pressure decrease    | Cycle time                             | Input of pulse time (in sec.)                                                   |  |
|                      | Min. actuation time                    | Input of the minimum actuation time (in milli-<br>seconds)                      |  |
|                      | P band                                 | Input P band (in bar)                                                           |  |

(Password level - Service password)

# **REGLOPLAS**

V 06/2016

| Parameter | Range                     | Remarks                              |
|-----------|---------------------------|--------------------------------------|
|           | Integral                  | Input integral (in sec.)             |
|           | Power increase            | Input power increase (in %)          |
|           | Power limitation at 1 bar | Input limitation increase (in %)     |
|           | Power limitation at 7 bar | Input limitation increase (in %)     |
|           | Neutral zone              | Input neutral zone (in bar)          |
|           | Min. system pressure      | Input min. system pressure (in bar)  |
|           | Vapour suppression        | Input of steam suppression (in sec.) |

# Pump regulation (Software option)

(Password level - Service password)

| Parameter       | Remarks                                                                        |
|-----------------|--------------------------------------------------------------------------------|
| Control type    | Input of the control type (Pump pressure, Flow rate or Delta T - Outlet/Inlet) |
| Operating mode  | Input of operating mode (Manually or Auto)                                     |
| Flow set-point  | Input of set-point (in bar, Ipm or °C)                                         |
| Max. set-point  | Input of set-point (in bar, Ipm or °C)                                         |
| Min. set-point  | Input of set-point (in bar, Ipm or °C)                                         |
| Neutral zone    | Input of neutral zone (in bar, Ipm or °C)                                      |
| Кр              | Input of gain Kp                                                               |
| Reset time      | Input of reset time (in sec.)                                                  |
| Derivative time | Input of derivative time (in sec.)                                             |
| Max. output     | Setting the output (in Hz)                                                     |
| Min. output     | Setting the output (in Hz)                                                     |
| Hand-value      | Input of hand-value (in Hz)                                                    |

# **Unit configuration**

(Password level - Service password)

| Parameter                     | Remarks                                                                                                    |                                                                           |
|-------------------------------|----------------------------------------------------------------------------------------------------|---------------------------------------------------------------------------|
| Device type                   | Selection of heat transfer medium (Water/Oil)                                                                                     |                                                                           |
| Max. device temp.             | Input of the maximum temperature of the temperature control unit (in °C/°F, normal-<br>ly 5-10 °C above the max. set-point value) |                                                                           |
| Max. set-point                | Input of the maximum set-point value of the heat transfer medium temperature (in $^{\circ}\text{C}/^{\circ}\text{F})$             |                                                                           |
| Min. set-point                | Input of the minimum set-point value of the heat transfer medium temperature (in $^{\circ}C/^{\circ}F)$                           |                                                                           |
| Behaviour after power failure | Input behaviour after power failure ("Remains switched off", "Remains switched off - without error" or "Last status")             |                                                                           |
| Closing temperature           | Input of closing temperature (in °C/°F)                                                                                           |                                                                           |
| Pressure release              | Pressure release type                                                                                                    | Input pressure release type ("With pump",<br>"With Y8/Y8.1" or "Without") |
|                               | Pressure release time                                                                                                    | Input pressure release time (in sec.)                                     |
| Switch off                    | Behaviour                                                                                                    | Input "Cool first" or "Immediately off"                                   |
|                               | Run-on temperature                                                                                                    | Input run-on temperature when switching off                               |

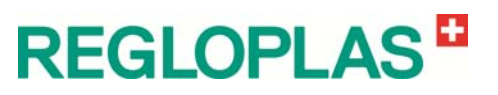

| Parameter              | Remarks                                         |                                                                                                    |                                            |  |
|------------------------|-------------------------------------------------|----------------------------------------------------------------------------------------------------|--------------------------------------------|--|
|                        | Run-on time                                     | Input run-on time of pu                                                                                                    | mp after switching off                     |  |
|                        | Cooling capacity                                | Input of cooling capaci                                                                                                    | ty for cooling process                     |  |
| Emptying (Software op- | Evacuation type                                 | Input evacuation type ("Inactive", "With pump" or "With pressure")                                                                  |                                            |  |
|                        |                                                 | with pressure                                                                                                    | with Y8/with Y18                           |  |
| ,                      | Venting time                                    | Venting time duration (                                                                                                    | in sec.)                                   |  |
|                        | Evacuation time                                 | Evacuation time durati                                                                                                    | on (in sec.)                               |  |
| Leak stop              | Allow leak stop                                 | Input allow leak stop (yes/no)                                                                                                    |                                            |  |
|                        | Nominal current, pump                           | Input nominal current pump (in A)                                                                                                   |                                            |  |
|                        | Monitor phase sequence                          | Input monitor phase sequence (yes/no)                                                                                               |                                            |  |
| Pump                   | Run-down time of pump                           | Input run-down time of pump (in sec.)                                                                                               |                                            |  |
|                        | Automatic reversal of direction of rotation >9A | Input automatic reversal of direction of rota-<br>tion >9A (yes/no)                                                                 |                                            |  |
|                        | Monitoring                                      | Input active/inactive                                                                                                    |                                            |  |
| Poost numn             | Maximum running time                            | Input in (in sec.)                                                                                                    |                                            |  |
| Boost pump             | Restart lockout                                 | Input in (in sec.)                                                                                                    |                                            |  |
|                        | Active from set pressure                        | Input in (bar)                                                                                                    |                                            |  |
| Heating                | Output Heating                                  | Input 'heating output' ("SSR AC", "SSR DC",<br>"SSR DC aux. cont." or "Contactor")                                                  |                                            |  |
| 0                      | Heating 2                                       | Input heating 2 (active                                                                                                    | ínactive)                                  |  |
|                        | Cooling principle                               | Input cooling type ("Direct", "Indirect" or "Indi-<br>rect/direct")                                                                 |                                            |  |
|                        | Temperature switchpoint indi-<br>rect/direct    | Input of switching point (in °C/°F)                                                                                                 |                                            |  |
| Cooling                | Cooling medium conveying                        | Input of cooling medium conveying ("With<br>SK-pump", "Without SK-pump" or "With 3-<br>way valve")                                  |                                            |  |
|                        | Antiblocking SK-pump                            | Active/Inactive if cooling medium conveying<br>is set "With SK-pump" (Activation of SK-<br>pump every 30 min. for 100 milliseconds) |                                            |  |
|                        | Cooling valve reset time                        | Input of reset time, cooling valve (in sec.)                                                                                        |                                            |  |
|                        | Refilling after                                 | Input refilling after ("Po<br>on")                                                                                                  | wer on" or "Control                        |  |
|                        | Run-on time, pump                               | Input run-on time of pu                                                                                                    | Input run-on time of pump (in sec.)        |  |
|                        | Refilling time window                           | Input of refilling time window (in sec.)                                                                                            |                                            |  |
|                        | Level counter                                   | Input active/inactive                                                                                                    | Input active/inactive                      |  |
|                        | Number of level undershoots                     | Input possible number                                                                                                    | Input possible number of level undershoots |  |
| Level                  | Alarm suppression time                          | Input of alarm suppression time (in minutes)                                                                                        |                                            |  |
|                        | Number of fluid reservoir                       | Number of heat transfer medium container                                                                                            |                                            |  |
|                        | Monitoring Y2                                   | Input Active/Inactive                                                                                                    |                                            |  |
|                        | Max. turn on time Y2                            | Input turn on time (in sec.)                                                                                                    |                                            |  |
|                        | Response delay                                  | Input (in sec.)                                                                                                    |                                            |  |
|                        | Min. refill time                                | Input (in sec.)                                                                                                    |                                            |  |
|                        | Flushing                                        | Input flushing time ("Off", "With Y19" or "With Y2/Y8")                                                                             |                                            |  |
| Flushing               | 0.11                                            | Start flushing                                                                                                    | (Active/Inactive)                          |  |
|                        | Settings                                        | Start flushing time                                                                                                    | (in sec.)                                  |  |

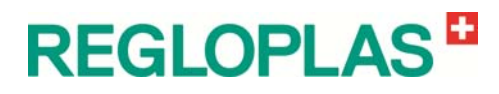

| Parameter | Remarks |                                |                   |
|-----------|---------|--------------------------------|-------------------|
|           |         | Max. flushing tem-<br>perature | (in °C)           |
|           |         | Interval flushing              | (Active/Inactive) |
|           |         | Interval time                  | (in min.)         |
|           |         | Interval flushing time         | (in sec.)         |

## Inputs

(Password level - Technician password)

The parameters of the signal inputs are displayed in this menu.

| Parameter                 | Range                                                       | Remarks                                                                                                    |  |
|---------------------------|-------------------------------------------------------------|----------------------------------------------------------------------------------------------------|--|
| Temperature sensor Sn1    | Offset                                                      | Input of offset (in °C/°F)                                                                                                    |  |
| Temperature sensor Sn2    | Offset                                                      | Input of offset (in °C/°F)                                                                                                    |  |
|                           | Sensor type Sn2                                             | Input of sensor type Sn2 ("No ext. Sensor",<br>"Pt100 2-conductor", "Pt100 3-conductor",<br>"TE Type K", "TE Type J", "TE Type T", "TE<br>Type N" or "4-20 mA", "Interface" |  |
| Tomporatura concor Sp2    | Offset                                                      | Input of offset (in °C/°F)                                                                                                    |  |
| (Software option)         | Sensor type Sn2                                             | Input of sensor type Sn2 ("No ext. Sensor",<br>"Pt100 2-conductor" or "Pt100 3-conductor")                                                                                  |  |
|                           | Pressure sensor 1                                           | Input pressure sensor 1 (active/inactive)                                                                                                    |  |
| Pressure sensor 1, sys-   | Offset                                                      | Input of offset (in bar)                                                                                                    |  |
| tem                       | 4 mA                                                        | Input 4 mA (in bar)                                                                                                    |  |
|                           | 20 mA                                                       | Input 20 mA (in bar)                                                                                                    |  |
|                           | Pressure sensor 2                                           | Input pressure sensor 2 (active/inactive)                                                                                                    |  |
| Dragouro concer 2 outlet  | Offset                                                      | Input of offset (in bar)                                                                                                    |  |
| Pressure sensor 2, outlet | 4 mA                                                        | Input 4 mA (in bar)                                                                                                    |  |
|                           | 20 mA                                                       | Input 20 mA (in bar)                                                                                                    |  |
|                           | Flow meter                                                  | Input flow meter<br>(Inactive/Basemodule/Option)                                                                                                    |  |
|                           | Flow meter type                                             | Input flow meter type ("F150", "F160", "F181",<br>"F183", "F185", "F350", "F351", "scalable",<br>"F1000")                                                                   |  |
| tion)                     | Additional parameters in case of flow meter type "Scalable" | Input (X26-KEM, X27-F150)                                                                                                    |  |
|                           |                                                             | Scaling 1 kHz (in Ipm or GPM)                                                                                                    |  |
|                           |                                                             | Filtering time constant (in sec.)                                                                                                    |  |
|                           | Additional parameters in case of<br>flow meter type "F1000" | (see the chapter "Flow meter type F1000")                                                                                                    |  |
|                           | Input "Inactive/Pressure switch/Pump pressure"              |                                                                                                    |  |
| Flow monitor              | When selecting "Pump pressure"                              | Min. pump pressure (in bar)                                                                                                    |  |
|                           | Alarm suppression time                                      | Input in (in sec.)                                                                                                    |  |
| Temp. monitor cooling     | Input "Active/Inactive"                                     |                                                                                                    |  |
|                           | Analog input                                                | Input "Pump current" or "Set-point"                                                                                                    |  |
| Analog input              | Analog input                                                | Input "0-10 V", "0-20 mA", "4-20 mA" or "In-<br>active"                                                                                                    |  |
| Ext Start/Stop command    | Code 0                                                      | When the external contact closes, the unit is                                                                                                    |  |
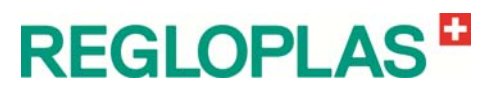

| Parameter                                               | Range Remarks                                                                                                    |                                                                                                    |  |
|---------------------------------------------------------|----------------------------------------------------------------------------------------------------|----------------------------------------------------------------------------------------------------|--|
| (digital or analog option)                              |                                                                                                    | turned off and the <b>ON/OFF</b> button is blocked                                                                                                    |  |
|                                                         | Code 1                                                                                                    | When the external contact opens, the unit is turned off and the <b>ON/OFF</b> button is blocked                                                                                                    |  |
|                                                         | Code 2                                                                                                    | The unit can be switched on and off via the external contact (closing of the external contact - unit switches off / opening of the external contact - device switches on)                                                                                                    |  |
|                                                         | Code 3                                                                                                    | The unit can be switched on and off via the external contact (closing of the external contact - unit switches on / opening of the external contact - device switches off)                                                                                                    |  |
|                                                         | Code 4                                                                                                    | The unit can be switched on and off as fol-<br>lows (closing of the external contact - unit<br>switches on / opening of the external contact<br>- unit switches off, the ON/OFF buttons, leak<br>stop and discharge as well as start/stop by<br>serial interface are inactive) |  |
|                                                         | Code 5                                                                                                    | The unit will be switched off immediately by closing of the external contact - Warning <b>De-vice external switched off immediately</b> will be shown.                                                                                                    |  |
|                                                         |                                                                                                    | The unit can not be switched on until the con-<br>tact will be opened. There will be no cooling<br>or pressure relief, so the device may still be<br>very hot and under pressure!                                                                                              |  |
|                                                         | Code 6                                                                                                    | The unit will be switched off immediately by opening of the external contact - Warning <b>Device external switched off immediately</b> will be shown.                                                                                                    |  |
|                                                         |                                                                                                    | The unit can not be switched on until the con-<br>tact will be closed. There will be no cooling or<br>pressure relief, so the device may still be very<br>hot and under pressure!                                                                                              |  |
|                                                         | For code 2 and 3, the following applies:<br>Switching on and off with the button <b>ON/OFF</b> is possible at any time |                                                                                                    |  |
| Differential pressure filter (digital or analog option) | Input "Opening/Closing"                                                                                                |                                                                                                    |  |

# Flow meter type F1000 (Software option, max. 300 lpm)

| Parameters      | Remarks                                |
|-----------------|----------------------------------------|
| Flow meter      | Active/inactive                        |
| Flow meter type | F1000                                  |
| Pump type       | Display of the pump type               |
| Settings        | (see the following chapter "Settings") |

#### Settings

| Parameters             | Remarks                                                                                                    |
|------------------------|----------------------------------------------------------------------------------------------------|
| Pump tolerance         | Deviation in % of the expected max. pump pressure. If this value is not reached, an error message will be shown ("Pump power too low") |
| Pump calibration value | Correction value of the pump calibration (can also be input manually)                                                                  |
| Pump pressure          | ON - Differential pressure outlet/system<br>OFF - only outlet pressure                                                                 |

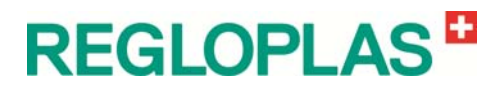

V 06/2016

| Parameters              | Remarks                                         |
|-------------------------|-------------------------------------------------|
| Filtering time constant | Averaging time of the flow                      |
| Automatic calibration   | Switching automatic pump calibration on or off  |
| Manual calibration      | Start manual calibration                        |
| Pump pressure           | Display of the pump pressure during calibration |

#### Manual calibration

Manual calibration starts when, in the menu, the parameter **Manual calibration** is set to **ON**. The user is thereupon prompted to close the ball valve in the outlet (flow = 0 l/min). When the ball valve is closed, the parameter **Manual calibration** is set to **OFF** and then the ball valve is opened again. Calibration is now complete.

The parameter **Manual calibration** only appears in the menu when Automatic calibration is set to **OFF**.

#### Automatic calibration

If the parameter **Automatic calibration** is set to **ON**, then every time the pump starts, the time-controlled automatic pump calibration will be executed (there must be a solenoid valve present in the outlet for this purpose). The following parameters can be defined for the automatic calibration:

| Parameters               | Remarks                                                                                                |
|--------------------------|----------------------------------------------------------------------------------------------------|
| Time till calibration    | Time till switching on the solenoid valve in seconds                                                   |
| Calibration time         | Switching time of the solenoid valve in seconds                                                        |
| Time till re-calibration | Time till repetition of the calibration in seconds.<br>With 0 seconds, the calibration is not repeated |

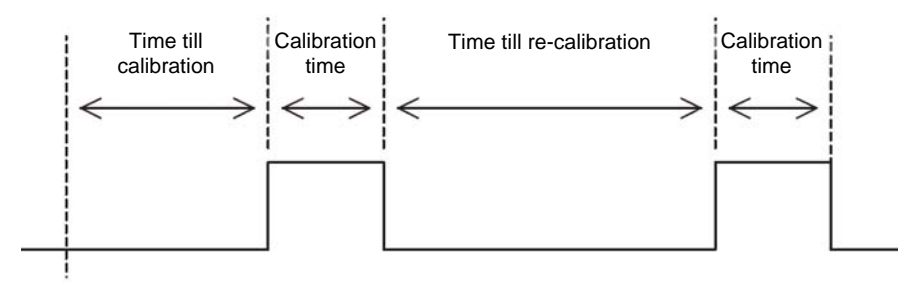

Starting the pump

#### Importing the characteristic curve

The characteristic curve must be saved in the csv format and is divided into a header area and a data area. The existing characteristic curve can be overwritten by a new characteristic curve at any time. In the menu item **Save/Load** / **Load characteristic curve F1000**, a characteristic curve can be loaded from the USB stick.

### Outputs

(Password level - Technician password)

The parameters of the signal outputs are displayed in this menu.

| Parameter      | Range | Remarks               |                                                      |
|----------------|-------|-----------------------|------------------------------------------------------|
|                |       | Continuously inactive |                                                      |
|                |       | Continuously active   |                                                      |
|                |       |                       | Common alarm (see the pa-<br>rameter "Common alarm") |
|                |       |                       | Heating 1                                            |
|                |       |                       | Heating 2                                            |
|                |       |                       | Minimum flow rate                                    |
|                |       |                       | Flow monitor                                         |
|                |       |                       | Level                                                |
|                |       |                       | Pump current                                         |
|                |       | Alarm                 | Deviation Set-point value/Outlet<br>HI               |
|                |       |                       | Deviation Set-point value/Outlet<br>LO               |
|                |       |                       | Deviation Set-point/External HI                      |
|                |       |                       | Deviation Set-point/External LO                      |
|                |       |                       | Deviation Set-point/Inlet HI                         |
|                |       |                       | Deviation Set-point/Inlet LO                         |
|                | 01    |                       | Deviation Outlet/Inlet HI                            |
|                |       |                       | Deviation Outlet/Inlet LO                            |
| 24 VDC outputs |       |                       | Deviation Flow rate                                  |
|                |       | Temp. sw              | itching point (in °C/°F)                             |
|                |       | Flow swite            | ching point (in Ipm or GPM)                          |
|                |       | Band dev              | iation (in °C/°F)                                    |
|                |       | Control or            | 1                                                    |
|                |       | Clock acti            | ve                                                   |
|                |       | Pump is running       |                                                      |
|                |       | Level 1 reached       |                                                      |
|                |       | Level 2 reached       |                                                      |
|                |       | Heating 1 on          |                                                      |
|                |       | Heating 2 on          |                                                      |
|                |       |                       |                                                      |
|                |       | Pressure increase     |                                                      |
|                |       | Pressure decrease     |                                                      |
|                |       |                       |                                                      |
|                | 02    | Pump reg              | t output O2 (for functions, cos out                  |
|                |       | put O1)               |                                                      |
|                |       | Pump reg              | ulation Right/Left                                   |
| 03             | O3    | Data inpu<br>put O1)  | t: output O3 (for functions, see out-                |

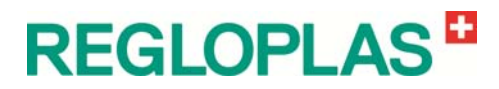

| Parameter                          | Range              | Remarks                                                                                                    |  |
|------------------------------------|--------------------|----------------------------------------------------------------------------------------------------|--|
| Analog output 1<br>(analog option) | Analog output 1    | Inactive, 4-20 mA, 0-20 mA, 10 V, TE Type J,<br>TE Type N, TE Type T, TE Type K                                                                     |  |
|                                    | Layout             | Outlet temperature, External temperature,<br>Inlet temperature, Set-point value 1, Set-point<br>value 2, Flow rate, Set-point, Pump regula-<br>tion |  |
|                                    | Lower end of scale | in corresponding dimension unit                                                                                                    |  |
|                                    | Upper end of scale | in corresponding dimension unit                                                                                                    |  |
|                                    | Offset             | in corresponding dimension unit                                                                                                    |  |
| Analog output 2<br>(analog option) | Analog output 2    | Inactive, 4-20 mA, 0-20 mA, 10 V, TE Type J,<br>TE Type N, TE Type T, TE Type K                                                                     |  |
|                                    | Layout             | Outlet temperature, External temperature,<br>Inlet temperature, Set-point value 1, Set-point<br>value 2, Flow rate, Set-point, Heat./cool.<br>power |  |
|                                    | Lower end of scale | in corresponding dimension unit                                                                                                    |  |
|                                    | Upper end of scale | in corresponding dimension unit                                                                                                    |  |
|                                    | Offset             | in corresponding dimension unit                                                                                                    |  |

# Relay

#### (Password level - Technician password)

The parameters of the relay functions are displayed in this menu:

| Parameter | Range    | Remarks                                           | 5                                                     |  |
|-----------|----------|---------------------------------------------------|-------------------------------------------------------|--|
|           | Function | Input "Opening/Closing/Single shot lead.<br>edge" |                                                       |  |
|           |          | Control ur                                        | nit ON                                                |  |
|           |          | Clock acti                                        | vated                                                 |  |
|           |          | Pump run                                          | ning                                                  |  |
|           |          | Level 1 re                                        | ached                                                 |  |
|           |          | Level 2 re                                        | Level 2 reached                                       |  |
|           |          | Heating 1                                         | ON                                                    |  |
|           | Relay    | Heating 2                                         | Heating 2 ON                                          |  |
|           |          | Cooling O                                         | N                                                     |  |
|           |          | Pressure                                          | increase                                              |  |
| Relay K1  |          | Pressure                                          | decrease                                              |  |
|           |          | Service                                           |                                                       |  |
|           |          | Max heat./cool. time                              |                                                       |  |
|           |          | Power ON                                          |                                                       |  |
|           |          | Alarm                                             | Common alarm (see the param-<br>eter " Common alarm") |  |
|           |          |                                                   | Heating 1                                             |  |
|           |          |                                                   | Heating 2                                             |  |
|           |          |                                                   | Minimum flow rate                                     |  |
|           |          |                                                   | Flow monitor                                          |  |
|           |          |                                                   | Level                                                 |  |
|           |          |                                                   | Pump current                                          |  |

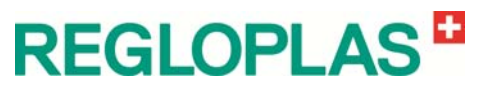

| Parameter        | Range    | Remarks                                    |                                 |
|------------------|----------|--------------------------------------------|---------------------------------|
|                  |          |                                            | Deviation Set-point/Outlet HI   |
|                  |          |                                            | Deviation Set-point/Outlet LO   |
|                  |          |                                            | Deviation Set-point/External HI |
|                  |          |                                            | Deviation Set-point/External LO |
|                  |          |                                            | Deviation Set-point/Inlet HI    |
|                  |          |                                            | Deviation Set-point/Inlet LO    |
|                  |          |                                            | Deviation Outlet/Inlet HI       |
|                  |          |                                            | Deviation Outlet/Inlet LO       |
|                  |          |                                            | Deviation Flow rate             |
|                  |          | Temp. switch point (actual value in °C/°F) |                                 |
|                  |          | Flow switch point (in lpm or GPM)          |                                 |
|                  |          | Band deviation (actual value in °C/°F)     |                                 |
|                  |          | Pump swit                                  | tch ON                          |
| Relay K2         | Function | Input "Normally open/Normally closed"      |                                 |
| (digital option) | Relay    | (for functions, see Relay K1)              |                                 |
| Relay K3         | Function | Input "Normally open/Normally closed"      |                                 |
| (digital option) | Relay    | (for function                              | ons, see Relay K1)              |
| Relay K4         | Function | Input "Nor                                 | mally open/Normally closed      |
| (digital option) | Relay    | (for functio                               | ons, see Relay K1)              |

### **Collective alarm**

(Password level - Technician password)

The common alarm is configured in this menu. The common alarm can be assigned to a relay or to a 24 VDC output.

| Parameter               | Remarks                                          |
|-------------------------|--------------------------------------------------|
| Alarm repeat time       | Input alarm repeat time (in sec.)                |
| Heating 1               | Input alarm heating 1 (On/Off)                   |
| Heating 2               | Input alarm heating 2 (On/Off)                   |
| Min. flow rate          | Input alarm min. flow rate (On/Off)              |
| Flow deviation          | Input alarm deviation of flow rate (On/Off)      |
| Flow monitor            | Input alarm flow monitor (On/Off)                |
| Level                   | Input alarm level (On/Off)                       |
| Pump current            | Input alarm pump current (On/Off)                |
| Temp. monitor cooling   | Input alarm cooling temperature monitor (On/Off) |
| Current monitor heating | Input alarm Current monitor heating (On/Off)     |
| SSR DC aux. contact     | Input SSR DC aux. contact (On/Off)               |

#### from SOF V1102:

In the case of the following alarms, the common alarm relay is always activated:

- Switch over heat carrier reboot of the machine required
- RTC Error or empty battery time and date settings lost
- External set-point signal disconnected or not available

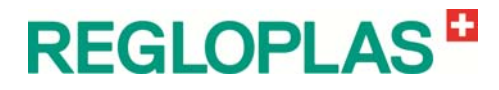

- Direction of rotation cannot be changed
- Software version incompatible: Analog Option, Digital Option, Heating current monitoring, Reversal of direction of rotation, Profibus, Profinet, Ethernet/IP, CAN Demag, CANopen
- Option missing or faulty: Analog Option, Digital Option, Heating current monitoring, Reversal of direction of rotation, Profibus, Profinet, Ethernet/IP, CAN Demag, CANopen
- AD converter failure
- Attention temperature control cabinet too high
- Turn on time refill exceeded
- Maximal operating time boost pump exceeded
- Min. pump pressure underrun
- Max. temperature exceeded Sn3
- Max. temperature exceeded Sn2
- Max. temperature exceeded
- Heating thermostat is activated
- Frequency converter alarm
- Motor current underrun
- Phase sequence failure
- Phase sequence unidentified
- Phase missing
- Motor contactor malfunction
- Temperature sensor Sn1 failure
- Temperature sensor Sn2 failure switched to outlet control
- Temperature sensor Sn3 failure
- System pressure sensor inactive
- System pressure sensor failure
- Power failure
- Safety thermostat is activated
- Deviation set-point value/outlet exceeded Deviation set-point value/outlet underrun Deviation set-point value/external exceeded Deviation set-point value/external underrun Deviation set-point value/inlet exceeded Deviation set-point value/inlet underrun Deviation outlet/inlet underrun Deviation outlet/inlet underrun

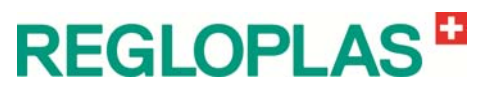

# Save/Load

| Parameter                       | Remarks                                                                         |
|---------------------------------|---------------------------------------------------------------------------------|
| Load user setting 1             | Loading the user settings 1                                                     |
| Save user setting 1             | Saving the user settings 1                                                      |
| Load AIC factory settings       | Loading the user settings AIC                                                   |
| Save AIC factory settings       | Saving the user settings AIC                                                    |
| Loading the factory settings    | Loading the factory settings                                                    |
| Save the factory settings       | Saving the factory settings (Regloplas password required)                       |
| Load settings from USB stick    | Loading the settings from the USB stick                                         |
| Save settings to USB stick      | Saving the settings to the USB stick                                            |
| Load characteristic curve F1000 | Loading the characteristic curve F1000 (pump characteristic) from the USB stick |

# Code

The password parameters are displayed in this menu:

| Parameter           | Range                                                                                         | Remarks                                     |  |
|---------------------|-----------------------------------------------------------------------------------------------|---------------------------------------------|--|
|                     | New password                                                                                  | Input new password                          |  |
| User password       | Repeat                                                                                        | Repetition of password input                |  |
|                     | Set                                                                                           | Activation of the password                  |  |
|                     | New password                                                                                  | Input new password                          |  |
| Technician password | Repeat                                                                                        | Repetition of password input                |  |
|                     | Set                                                                                           | Activation of the password                  |  |
|                     | New password                                                                                  | Input new password                          |  |
| Service password    | Repeat                                                                                        | Repetition of password input                |  |
|                     | Set                                                                                           | Activation of the password                  |  |
| Reset passwords     | Reset code (if the password has<br>been forgotten, a corresponding<br>reset code is required) | Input of the reset code (four-digit)        |  |
|                     | Reset                                                                                         | Resetting to default passwords (ex-factory) |  |

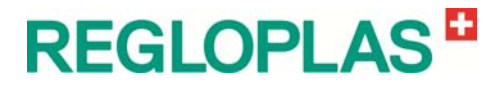

## Options

The RT100 Control System options are displayed in this menu.

The RT100 Control System offers a releasing facility of software and hardware options for function enhancement. The software options are released through a USB stick.

| Parameter        | Range                                                                                            | Remarks                                                                                                    |  |
|------------------|--------------------------------------------------------------------------------------------------|----------------------------------------------------------------------------------------------------|--|
|                  | Analog option                                                                                    |                                                                                                    |  |
|                  | Digital option                                                                                   |                                                                                                    |  |
|                  | Option current monit. heating                                                                    |                                                                                                    |  |
|                  | Option reversal of rotation                                                                      |                                                                                                    |  |
| Hardwara antiana | Option Profibus                                                                                  | Installed hardware options are displayed. To                                                                                                    |  |
| Hardware options | Option CANOpen                                                                                   | to OFF                                                                                                    |  |
|                  | Option CAN Demag                                                                                 |                                                                                                    |  |
|                  | Option Profinet                                                                                  |                                                                                                    |  |
|                  | Option Ethernet/IP                                                                               |                                                                                                    |  |
|                  | Option Flow                                                                                      |                                                                                                    |  |
|                  | Universal interface                                                                              |                                                                                                    |  |
|                  | Switch clock                                                                                     |                                                                                                    |  |
|                  | Ramp program                                                                                     |                                                                                                    |  |
|                  | Cascade inlet                                                                                    |                                                                                                    |  |
|                  | Flow rate measurement F150                                                                       |                                                                                                    |  |
|                  | Flow rate measurement F351                                                                       | Activated software options are displayed. For<br>releasing a software option, a code is re-<br>quired (file on USB stick). The serial number<br>of the control system is required for this pur-<br>pose |  |
| Software options | Flow rate measurement F1000                                                                      |                                                                                                    |  |
|                  | Reversal of direction of rota-<br>tion/suction                                                   |                                                                                                    |  |
|                  | Pump regulation                                                                                  |                                                                                                    |  |
|                  | Flushing                                                                                         |                                                                                                    |  |
|                  | Flow deviation                                                                                   |                                                                                                    |  |
|                  | Set-point ramps                                                                                  |                                                                                                    |  |
|                  | USB Logging                                                                                      |                                                                                                    |  |
| Activate options | Wait for USB stick                                                                               | Detection of the USB stick, load software op-<br>tions from the USB stick. The serial number<br>of the control system is required for this pur-<br>pose                                                 |  |
| Serial number    | Display of the base module serial number of the RT100 Control System<br>(8 letters, e.g. AALARP) |                                                                                                    |  |

# **Current monitoring heating**

(Password level - Technician password)

| Parameter          | Range                 | Remarks                       |
|--------------------|-----------------------|-------------------------------|
|                    | Input active/inactive |                               |
|                    | Settings              | Current converter ratio       |
|                    |                       | Max. current Heating 1 (in A) |
| Current monitoring |                       | Min. current Heating 1 (in A) |
|                    |                       | Max. current Heating 2 (in A) |
|                    |                       | Min. current Heating 2 (in A) |
|                    | Heating current L1    | (display in A)                |
|                    | Heating current L2    | (display in A)                |
|                    | Heating current L3    | (display in A)                |

#### Service menu

| (Password | level - | Service | password) |
|-----------|---------|---------|-----------|
|-----------|---------|---------|-----------|

| Parameter         | Range                                        | Remarks                                                                                                 |  |
|-------------------|----------------------------------------------|----------------------------------------------------------------------------------------------------|--|
|                   | Software version                             | Display of the current software version                                                                 |  |
|                   | Compatibility                                |                                                                                                    |  |
|                   | Analog option                                |                                                                                                    |  |
|                   | Digital option                               |                                                                                                    |  |
|                   | Current monitoring option                    |                                                                                                    |  |
| Software versions | Option reversal of direction of rotation     | Display of the current software version,                                                                |  |
|                   | Compatibility                                | the corresponding options and the system                                                                |  |
|                   | Option Profibus                              |                                                                                                    |  |
|                   | Option CANOpen                               |                                                                                                    |  |
|                   | Option CAN Demag                             |                                                                                                    |  |
|                   | Option Profinet                              |                                                                                                    |  |
| Delete alarm list | Input of the Regloplas-AIC password required |                                                                                                    |  |
| IO Test           | Output                                       | "None", "X40-M1", "X41-Y2", "X42-Y8",<br>"X43-Y16, Y13", "X45-Y19", "X46-M2",<br>"X47-Y6" or "X48-Y8.1" |  |
|                   |                                              | "Active", "Inactive"                                                                                    |  |
|                   | Output                                       | "None", "X40-M1", "X41-Y2", "X42-Y8",<br>"X43-Y16, Y13", "X45-Y19", "X46-M2",<br>"X47-Y6" or "X48-Y8.1" |  |
|                   |                                              | "Active", "Inactive"                                                                                    |  |

#### **Multiflow**

See therefore the corresponding Multiflow User manual.

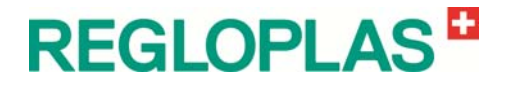

# **Data Interfaces**

#### **Basic Concept**

The operation with data interfaces makes possible an external, superordinate control system of the temperature control unit. The choice of the protocol and the address of the data interface is described in the **Param**eterisation chapter.

#### **Protocols**

|    | Designation                  | Baud rate | Interface | Address |
|----|------------------------------|-----------|-----------|---------|
|    | Inactive                     |           |           |         |
| 1  | Aarburg                      | 4800 Bd   | 20 mA-CL  |         |
| 2  | Engel CL                     | 4800 Bd   | 20 mA-CL  |         |
| 5  | Stork                        | 1200 Bd   | 20 mA-CL  |         |
| 6  | Ferromatik Milacron          | 4800 Bd   | 20 mA-CL  |         |
| 7  | Klöckner Desma               | 4800 Bd   | 20 mA-CL  |         |
| 8  | Demag Ergotech               | 4800 Bd   | 20 mA-CL  |         |
| 9  | Krauss Maffei                | 4800 Bd   | 20 mA-CL  |         |
| 10 | Dr. Boy                      | 4800 Bd   | RS 232    |         |
| 15 | Sächsische Kunststofftechnik | 4800 Bd   | RS 485    |         |
| 16 | CAN Demag Ergocontrol        | 615 kBd   |           | A13-17  |
| 18 | Engel RS232                  | 4800 Bd   | RS 232    |         |
| 19 | SPI                          | 19.2 kBd  | RS 485    | A32-255 |
| 20 | SPI                          | 9600 Bd   | RS 485    | A32-255 |
| 21 | SPI                          | 4800 Bd   | RS 485    | A32-255 |
| 22 | SPI                          | 2400 Bd   | RS 485    | A32-255 |
| 23 | SPI                          | 1200 Bd   | RS 485    | A32-255 |
| 24 | Bühler Dataspeed             | 4800 Bd   | RS 485    |         |
| 25 | Frech Datacontrol            | 9600 Bd   |           | A11-18  |
| 26 | Frech Datacontrol            | 4800 Bd   |           | A11-18  |
| 27 | Frech Datacontrol            | 2400 Bd   |           | A11-18  |
| 28 | Frech Datacontrol            | 1200 Bd   |           | A11-18  |
| 29 | CAN Demag Ergocontrol        | 500 kBd   |           | A13-17  |
| 30 | CAN Demag Ergocontrol        | 250 kBd   |           | A13-17  |

# **REGLOPLAS**<sup>®</sup>

V 06/2016

|    | Designation                   | Baud rate   | Interface               | Address         |
|----|-------------------------------|-------------|-------------------------|-----------------|
| 31 | CAN Demag Ergocontrol         | 125 kBd     |                         | A13-17          |
| 33 | Profibus DP                   | max. 12 MBd | RS 485                  | A0-124          |
| 34 | Ferromatik Milacron RS485     | 4800 Bd     | RS 485                  |                 |
| 35 | Bühler Dataspeed              | 9600 Bd     | RS 485                  |                 |
| 36 | Ethernet/IP                   |             | Ethernet                | IP Address      |
| 37 | Profibus DP (Alarm Reset)     | max. 12 MBd | RS 485                  | A0-124          |
| 38 | Euromap 66                    | 250 kBit/s  | CANOpen<br>(Euromap 66) | Netstal from 31 |
| 39 | Profibus DP (Pump regulation) | max. 12 MBd | RS 485                  | A0-124          |
| 40 | Profibus DP (Protocol V2)     | max. 12 MBd | RS 485                  | A0-124          |
| 41 | Profinet IO                   | 100 MBd     | Profinet IO             |                 |
| 42 | Profinet IO                   | 100 MBd     | Profinet IO             |                 |
| 43 | Engel                         | 4800 Bd     | RS 485                  |                 |
| 44 | Ethernet/IP                   | 100 MBd     | Ethernet                | IP Address      |
| 45 | Regloplas                     | 19.2 kBd    | RS 485                  | A0-124          |

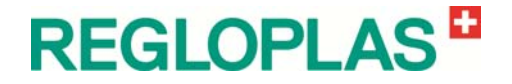

# **Plug Nomenclature**

## **RT100 Front panel**

| Plu | ıg | Designation                         |
|-----|----|-------------------------------------|
| X2  |    | Options                             |
| X3  |    | Base module                         |
| X4  |    | Interfaces Universal RP or 20 mA CL |
| X5  |    | USB Host                            |
| X6  |    | USB Device                          |

# **RT100 Base Module**

| Plug  | Designation                                 |
|-------|---------------------------------------------|
| X1    | Display and operations module (front panel) |
| X2    | Base module                                 |
| X3    | Options                                     |
| X4    | Options                                     |
| X5    | Options                                     |
| X6    | Power supply                                |
| X7    | EEprom (Memory)                             |
| X10:1 | Flow monitor F3/B42                         |
| X10:2 | Flow monitor F3/B42                         |
| X11:1 | Level switch S3                             |
| X11:2 | Level switch S3                             |
| X12:1 | Level switch S1                             |
| X12:2 | Level switch S1                             |
| X13:1 | Digi In (Feedback frequency converter)      |
| X13:2 | Digi In (Feedback frequency converter)      |
| X14:1 | Digi In (Monitoring SK pump)                |
| X14:2 | Digi In (Monitoring SK pump)                |
| X15:1 | Sensor, internal (Pt100) B1                 |
| X15:2 | Sensor, internal (Pt100) B1                 |
| X16:1 | Sensor, external (Pt100 / TC+) B3           |

# **REGLOPLAS**

| Plug Designation |   | Designation                               |
|------------------|---|-------------------------------------------|
| X16:2            |   | Sensor, external (Pt100 / TC-) B3         |
| X16:3            |   | Sensor, external (Pt100) B3               |
| X17:1            |   | Sensor, inlet (Pt100) B14                 |
| X17:2            |   | Sensor, inlet (Pt100) B14                 |
| X17:3            |   | Sensor, inlet (Pt100) B14                 |
| X18:1            |   | Sensor, external (4-20mA) B3              |
| X18:2            |   | Sensor, external (4-20mA) B3              |
| X20:1            |   | Digi In                                   |
| X20:2            |   | Digi In                                   |
| X21:1            | + | Heating 1 24VDC                           |
| X21:2            | - | Heating 1 24VDC                           |
| X22:1            | + | Heating 2 24VDC                           |
| X22:2            | - | Heating 2 24VDC                           |
| X23:1            | + | Digi Out (Frequency converter Start/Stop) |
| X23:2            | - | Digi Out (Frequency converter Start/Stop) |
| X24:1            | + | Digi Out (Frequency converter Right/Left) |
| X24:2            | - | Digi Out (Frequency converter Right/Left) |
| X25:1            | + | Digi Out                                  |
| X25:2            | - | Digi Out                                  |
| X26:1            |   | COM flow rate measurement F18x, F35x      |
| X26:2            |   | Signal flow rate measurement F18x, F35x   |
| X26:3            |   | Shield flow rate measurement F18x, F35x   |
| X27:1            |   | BN flow rate measurement F150             |
| X27:2            |   | GN flow rate measurement F150             |
| X27:3            |   | WH flow rate measurement F150             |
| X28:1            | + | Pressure sensor 1, system B8              |
| X28:2            | - | Pressure sensor 1, system B8              |
| X29:1            | + | Pressure sensor 2, outlet B8.1            |
| X29:2            | - | Pressure sensor 2, outlet B8.1            |
| X30:1            |   | Relay K1 NO                               |
| X30:2            |   | Relay K1 COM                              |
| X30:3            |   | Relay K1 NC                               |
| X31:1            | L | Feedback Delivery                         |
| X31:2            |   | Feedback Delivery                         |
| X32:1            | L | Feedback Heating 1                        |
| X32:2            |   | Feedback Heating 1                        |
| X33:1            | L | Feedback Heating 2                        |
| X33:2            |   | Feedback Heating 2                        |
| X34:1            | L | Thermostat F7                             |
| X34:2            |   | Thermostat F7                             |
| X35:1            | L | AC In                                     |
| X35:2            |   | AC In                                     |
| X36:1            | L | AC In                                     |
| X36:2            |   | AC In                                     |
| X37:1            | L | AC In                                     |

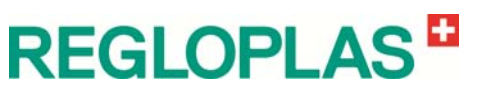

| Plug Designation |     | Designation                                      |
|------------------|-----|--------------------------------------------------|
| X37:2            |     | AC In                                            |
| X38:1            | COM | Safety thermostat F5                             |
| X38:2            | NO  | Safety thermostat F5                             |
| X38:3            | NC  | Safety thermostat F5                             |
| X40:1            | Ν   | Cooling pump SK M1 / Compressed air Y16.1        |
| X40:2            | L   | Cooling pump SK M1 / Compressed air Y16.1        |
| X40:3            | PE  | Cooling pump SK M1 / Compressed air Y16.1        |
| X41:1            | Ν   | Valve refill Y2 / Additional lower level lamp H3 |
| X41:2            | L   | Valve refill Y2 / Additional lower level lamp H3 |
| X41:3            | PE  | Valve refill Y2                                  |
| X42:1            | Ν   | Valve pressure release Y8                        |
| X42:2            | L   | Valve pressure release Y8                        |
| X42:3            | PE  | Valve pressure release Y8                        |
| X43:1            | Ν   | Compressed air Y16 / Air inlet Y13               |
| X43:2            | L   | Compressed air Y16 / Air inlet Y13               |
| X43:3            | PE  | Compressed air Y16 / Air inlet Y13               |
| X44:1            | Ν   | Delivery, Heating 1+2                            |
| X44:2            | L   | Heating 1 K21-23                                 |
| X44:3            | L   | Heating 2 K24-26                                 |
| X44:4            | L   | Delivery, K10                                    |
| X45:1            | Ν   | Valve flushing Y19 / Blow out OFF Y18            |
| X45:2            | L   | Valve flushing Y19 / Blow out OFF Y18            |
| X45:3            | PE  | Valve flushing Y19 / Blow out OFF Y18            |
| X46:1            | Ν   | Filling pump M2                                  |
| X46:2            | L   | Filling pump M2                                  |
| X46:3            | PE  | Filling pump M2                                  |
| X47:1            | N   | Valve, Cooling Y6                                |
| X47:2            | L   | Valve, Cooling Y6                                |
| X47:3            | PE  | Valve, Cooling Y6                                |
| X48:1            | Ν   | Valve Additional pressure release Y8.1           |
| X48:2            | L   | Valve Additional pressure release Y8.1           |
| X48:3            | PE  | Valve Additional pressure release Y8.1           |
| X49:1            | L   | Valve Outlet (Flow rate F1000 NO)                |
| X49:2            | L   | AC Out                                           |
| X49:3            | L   | AC Out                                           |
| X50:1            | T1  | Delivery pump M10                                |
| X50:2            | T2  | Delivery pump M10                                |
| X50:3            | Т3  | Delivery pump M10                                |
| X50:4            | PE  | Delivery pump M10                                |
| X51:1            | L1  | Mains input 200-600V                             |
| X51:2            | L2  | Mains input 200-600V                             |
| X51:3            | L3  | Mains input 200-600V                             |
| X51:4            | L   | Mains input 115/230V                             |
| X51:5            | Ν   | Mains input 115/230V                             |
| X51:6            | PE  | Mains input                                      |

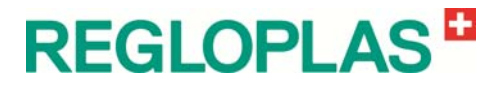

## **RT100 Digital Option**

The digital functions of the RT100 Digital Option are mirrored identically on the RT100 Analog Option.

#### **Digital Functions**

| Plug  | Designation                     |
|-------|---------------------------------|
| X80:1 | External heating                |
| X80:2 | External cooling                |
| X80:3 | External heating/cooling active |
| X80:4 | External On/Off                 |
| X80:5 | External toggling SP1-SP2       |
| X80:6 | Differential pressure, filter   |
| X80:7 | External Start program          |
| X80:8 | External Stop program           |
| X80:9 | GND X80: 1-8                    |

#### **Relay Functions**

| Plug  | Designation  |
|-------|--------------|
| X81:1 | Relay K2 NO  |
| X81:2 | Relay K2 COM |
| X81:3 | Relay K2 NC  |
| X81:4 | Relay K3 NO  |
| X81:5 | Relay K3 COM |
| X81:6 | Relay K3 NC  |
| X81:7 | Relay K4 NO  |
| X81:8 | Relay K4 COM |
| X81:9 | Relay K4 NC  |

# **RT100 Analog Option**

#### **Digital Functions**

| Plug   | Designation                     |
|--------|---------------------------------|
| X100:1 | External heating                |
| X100:2 | External cooling                |
| X100:3 | External heating/cooling active |
| X100:4 | External On/Off                 |
| X100:5 | External toggling SP1-SP2       |
| X100:6 | Differential pressure, filter   |
| X100:7 | External Start program          |
| X100:8 | External Stop program           |
| X100:9 | GND X100: 1-8                   |

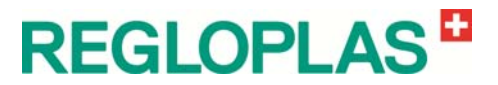

#### **Analog Functions**

| Plug   | Designation                  |
|--------|------------------------------|
| X101:1 | Analog input set-point value |
| X101:2 | + 15 VDC                     |
| X101:3 | Analog output 1 V            |
| X101:4 | Analog output 1 mA           |
| X101:5 | Analog output 1 TC           |
| X101:6 | Analog output 2 V            |
| X101:7 | Analog output 2 mA           |
| X101:8 | Analog output 2 TC           |
| X101:9 | GND outputs X101: 1, 3-8     |

#### **RT100** Option Reversal of Direction of Rotation >9A

The RT100 option for reversal of the direction of rotation >9A is intended for motor currents >9 A.

| Plug   | Designation     |
|--------|-----------------|
| X120:1 | Pump motor T1   |
| X120:2 | Pump motor T2   |
| X120:3 | Pump motor T3   |
| X120:4 | Pump motor PE   |
| X121:1 | Mains supply L1 |
| X121:2 | Mains supply L2 |
| X121:3 | Mains supply L3 |
| X121:4 | Mains supply PE |

# **RT100 Option Current Monitoring Heating**

| Plug   | Designation         |
|--------|---------------------|
| X150:1 | Current converter 1 |
| X150:2 | Current converter 1 |
| X150:3 | Current converter 2 |
| X150:4 | Current converter 2 |

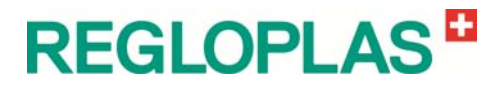

# **RT100 Option Multiflow (connection)**

| Plug   | Designation                  |
|--------|------------------------------|
| X200:1 | External Input 24 VDC        |
| X200:2 | External Input GND           |
| X200:3 | Shield, Ground               |
| X200:4 | Internal Output 24 VDC       |
| X200:5 | External Output 24 VDC       |
| X200:6 | GND Internal/External Output |
| X200:7 | CAN High                     |
| X200:8 | CAN Low                      |
| X200:9 | Address                      |

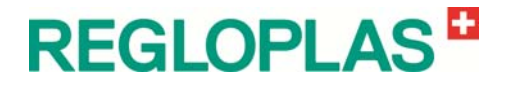

# Hardware

## **RT100 Front Panel - Layout**

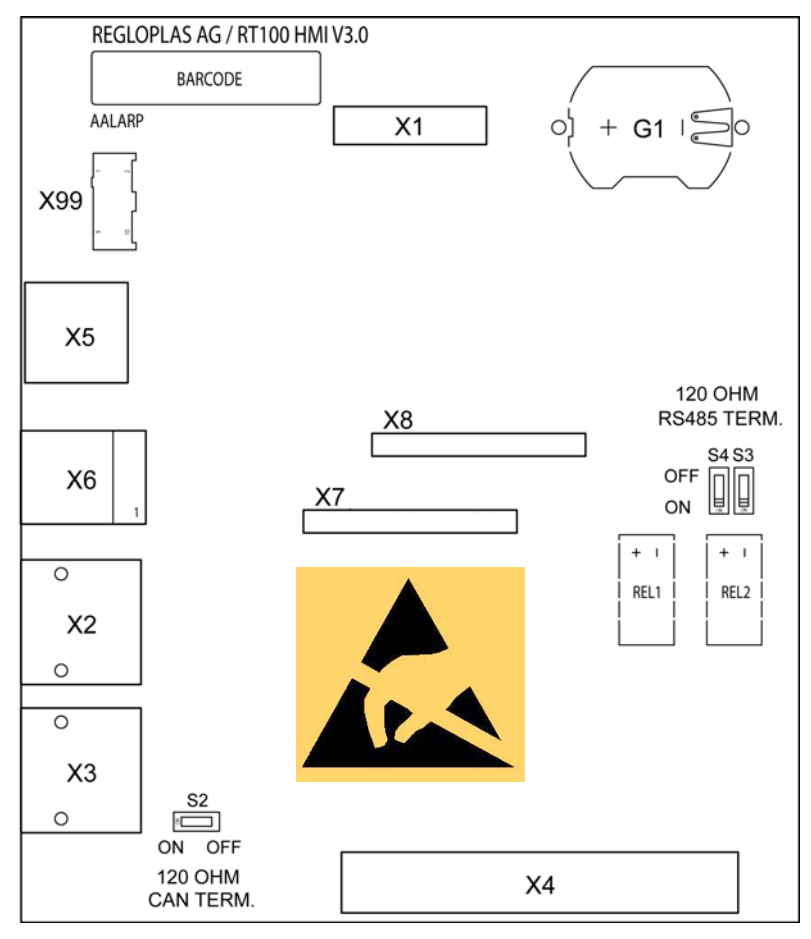

RT100 Front Panel Print - Layout

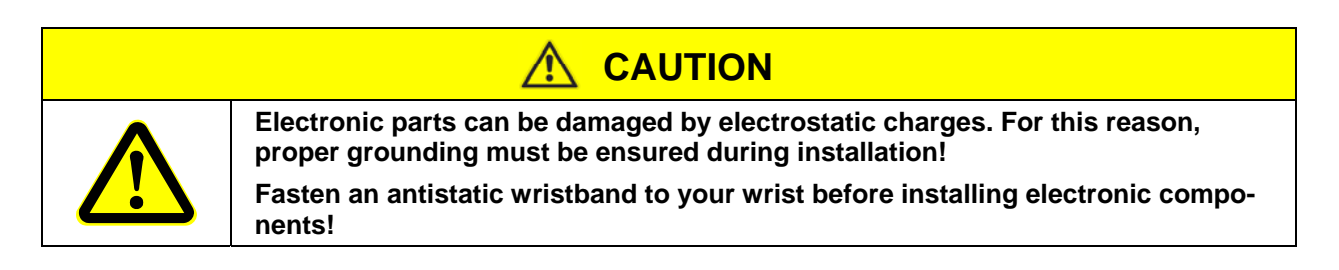

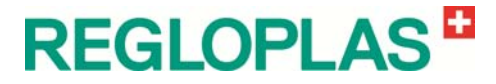

V 06/2016

#### **RT100 Base Module - Layout**

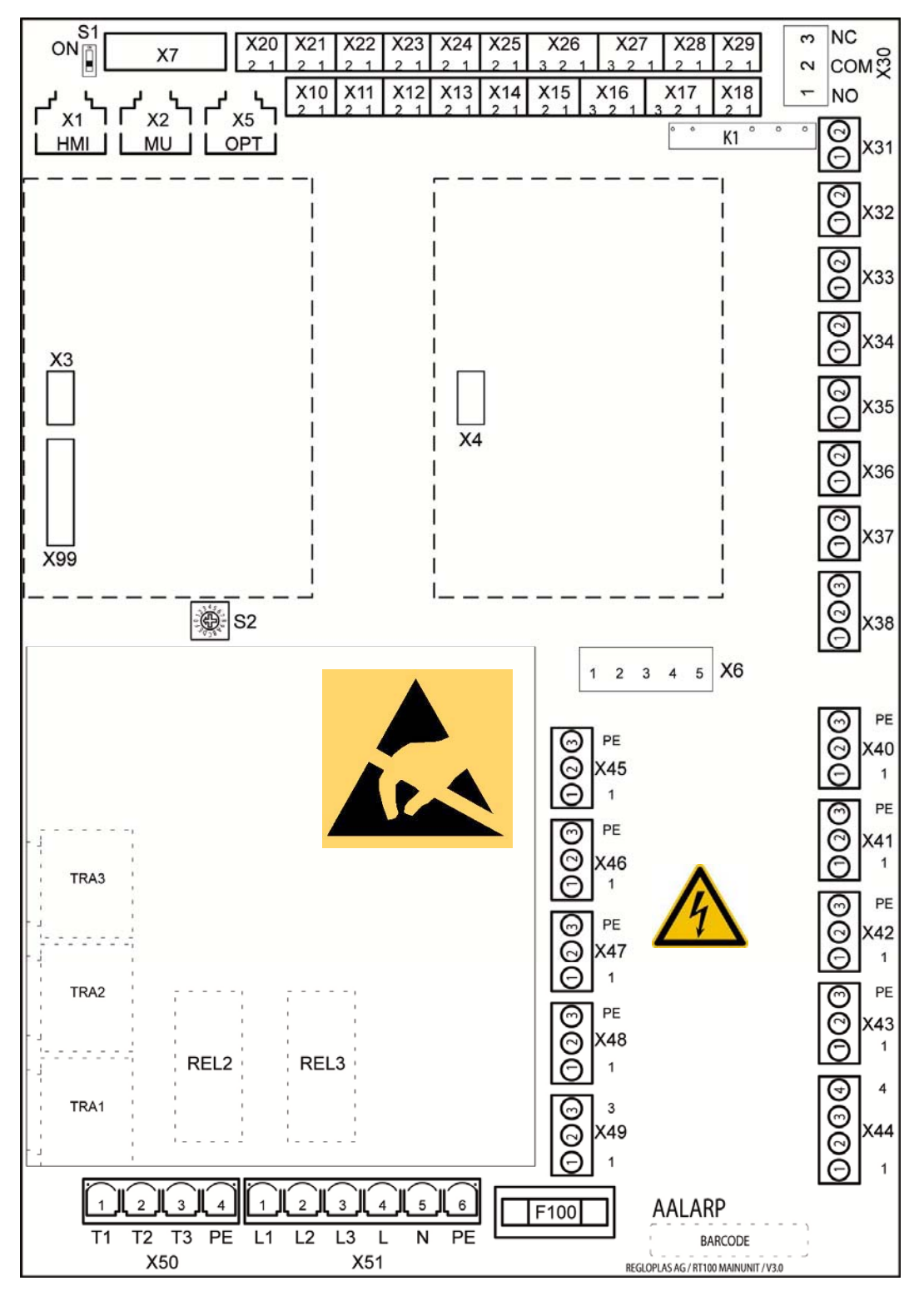

RT100 Base Module - Layout

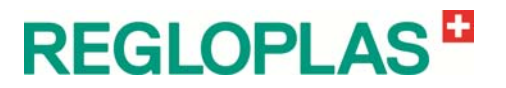

#### **Analog Option - Layout**

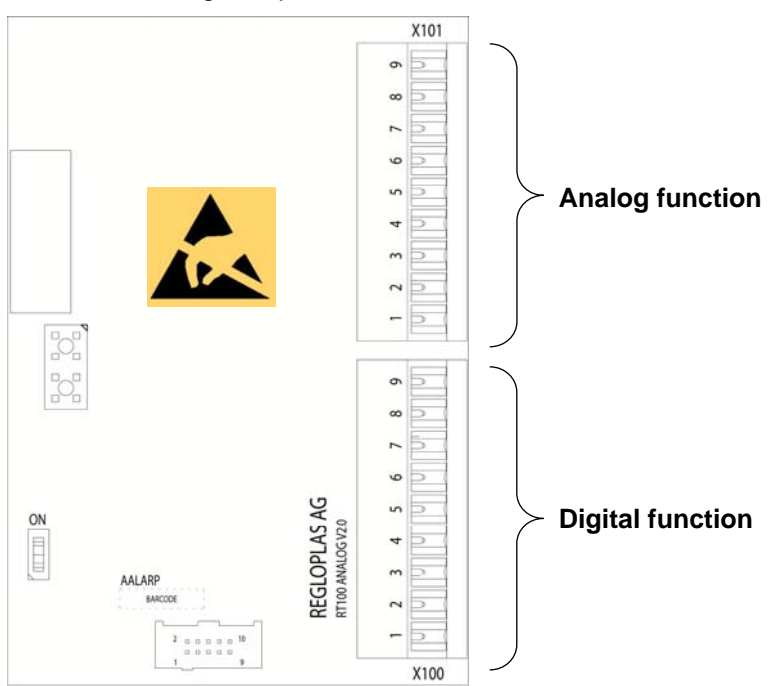

The digital functions of the RT100 Analog Option are mirrored identically on the RT100 Digital Option.

Analog Option - Layout

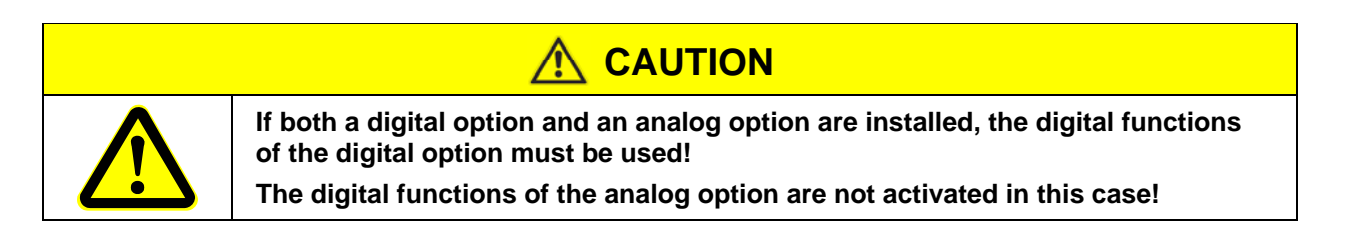

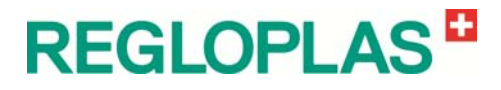

### **Digital Option - Layout**

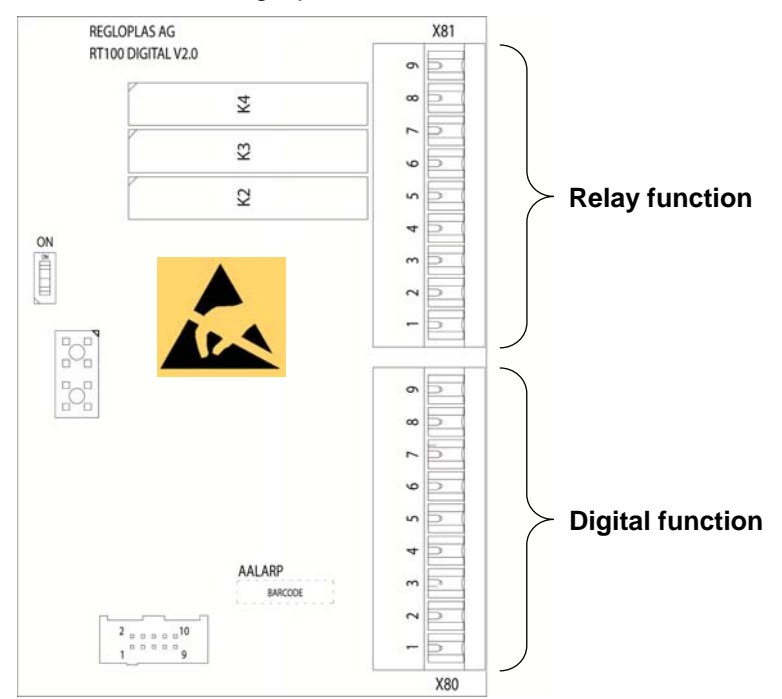

The digital functions of the RT100 Digital Option are mirrored identically on the RT100 Analog Option.

Digital Option - Layout

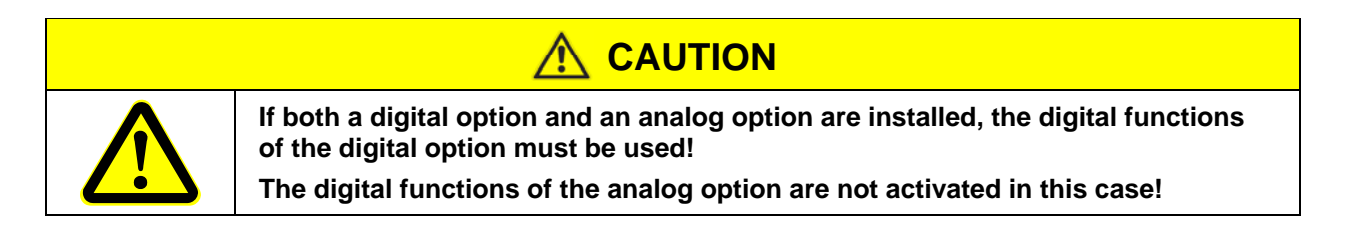

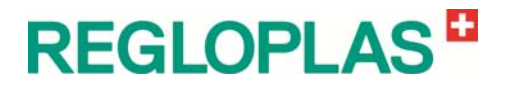

# **Option Reversal of Direction of Rotation >9A - Layout**

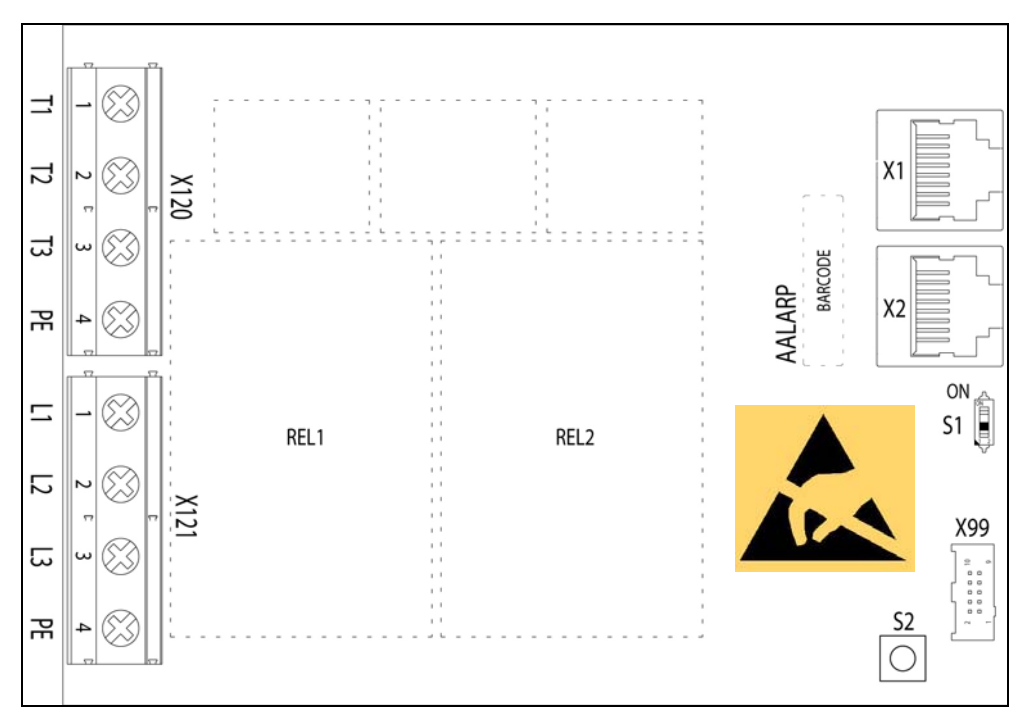

Option Reversal of Direction of Rotation >9A - Layout

# **Option Current Monitoring Heating - Layout**

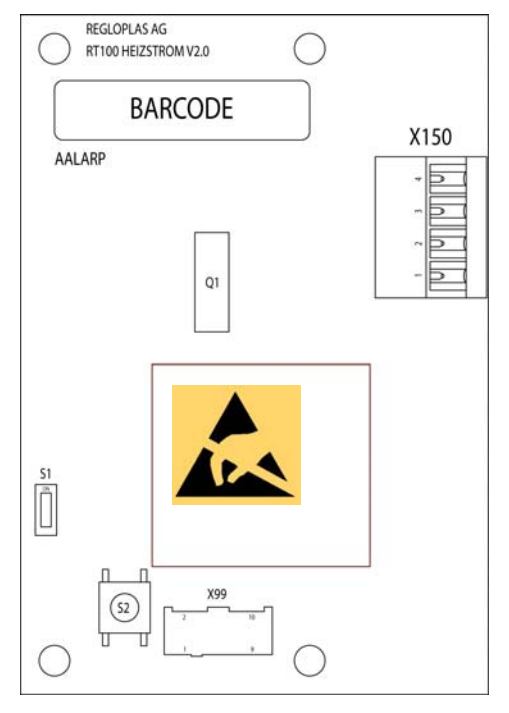

**Option Current Monitoring Heating - Layout** 

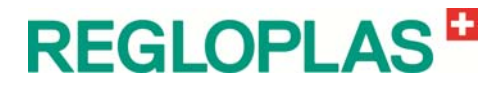

V 06/2016

# **Option Profibus DP - Layout**

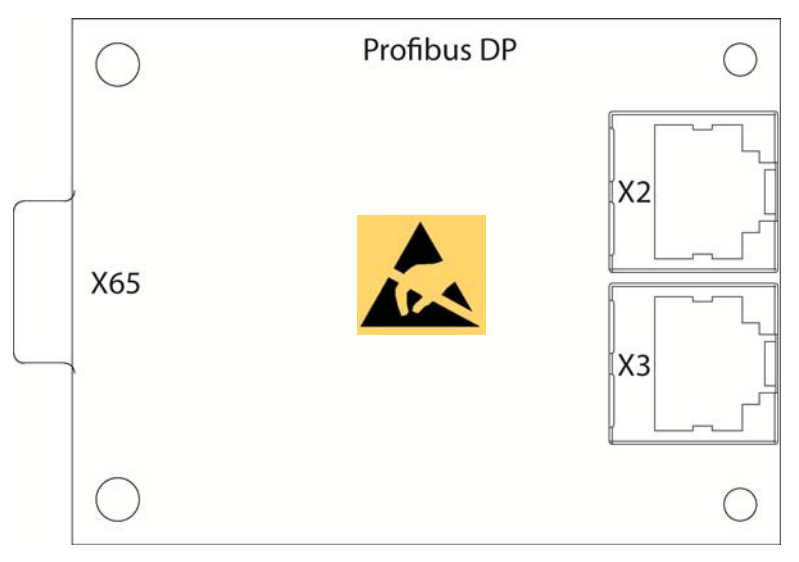

Option Profibus DP - Layout

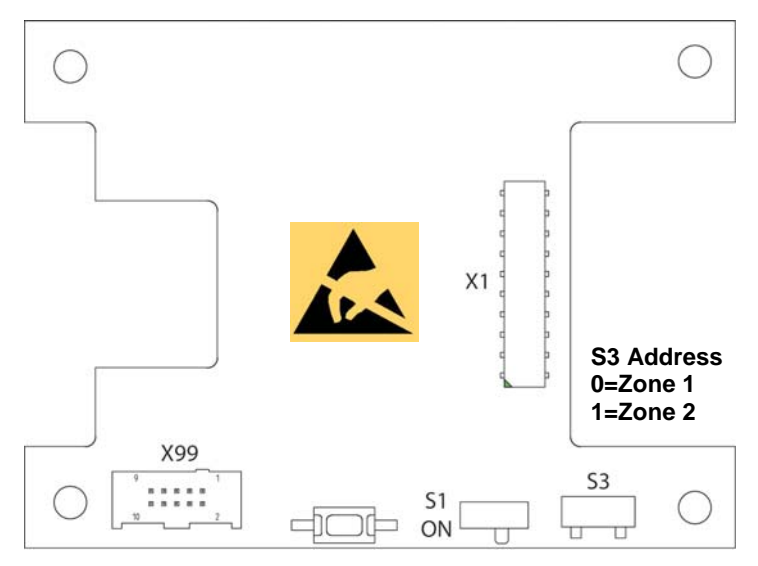

Board for Mainboard-Options - Layout

# **Option Euromap 66 - Layout**

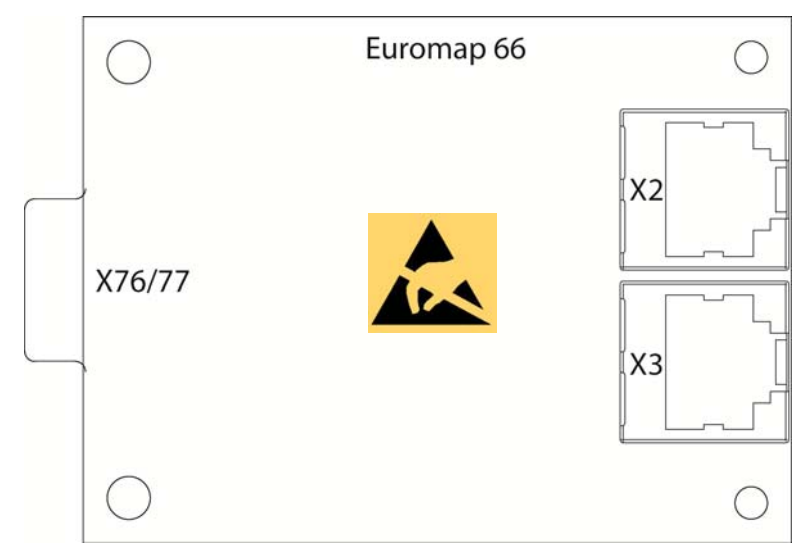

Option Euromap 66 - Layout

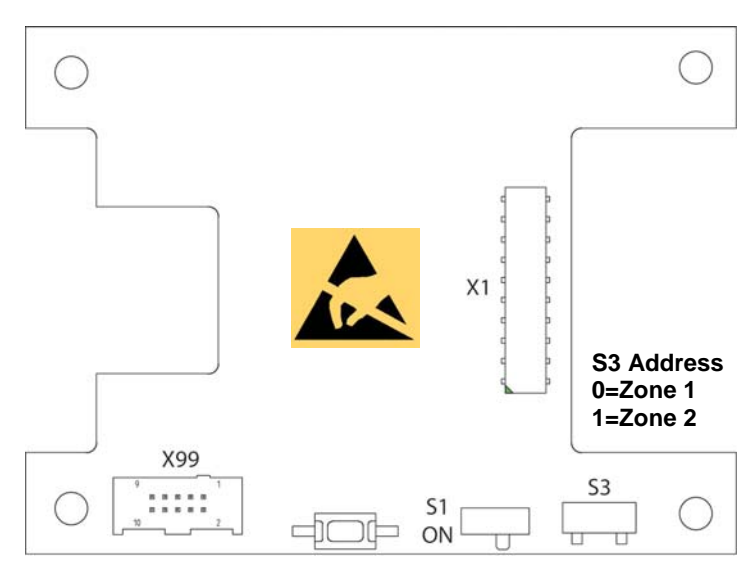

Board for Mainboard-Options - Layout

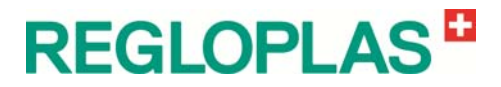

V 06/2016

# **Option Profinet-IO - Layout**

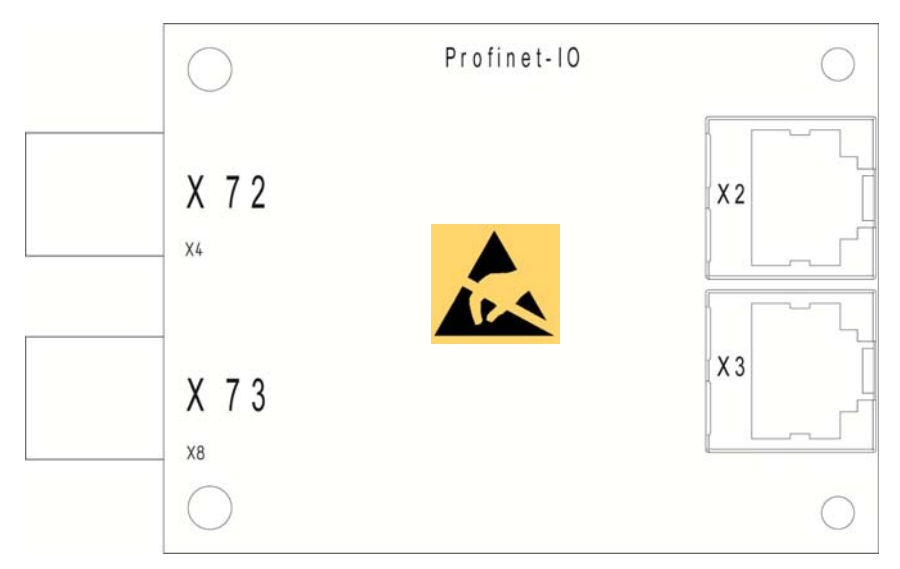

Option Profinet-IO - Layout

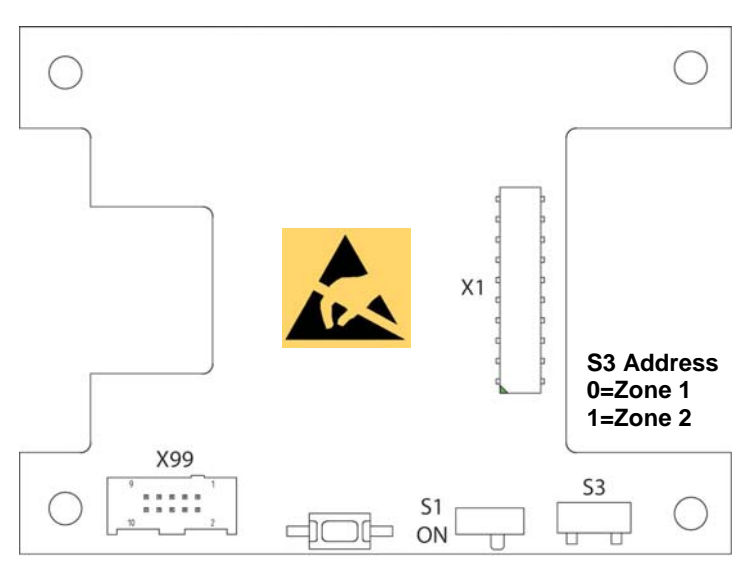

Board for Mainboard-Options - Layout

# **Option Multiflow - Layout**

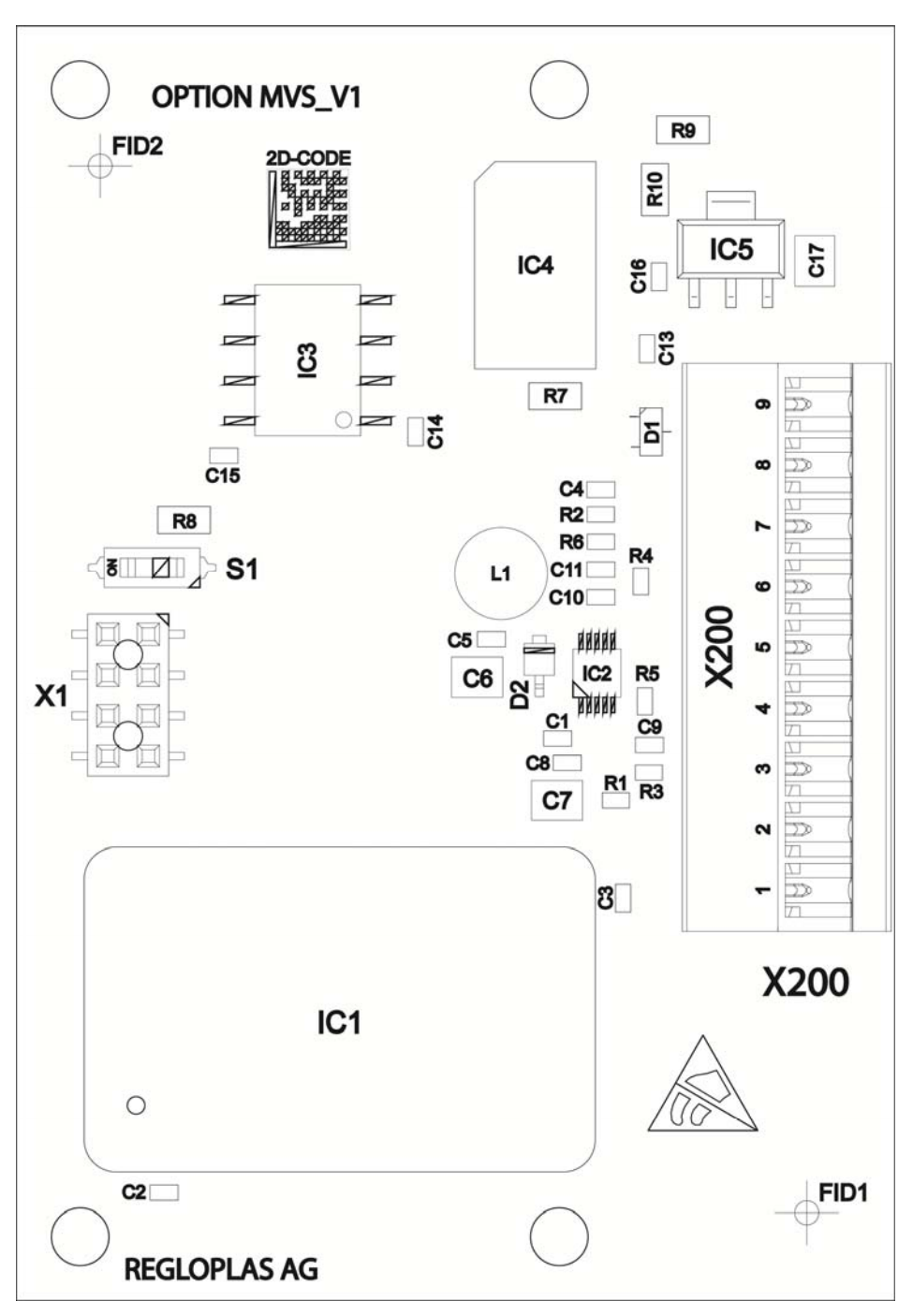

**Option Multiflow - Layout** 

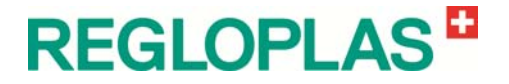

# **Fault Rectification**

#### **Alarm Messages**

 $(\mathbf{O})$ 

The RT100 Control System can display various error messages (warnings and alarms). Attention must be paid to these error messages without fail, otherwise, malfunctions of / damage to the temperature control unit and production downtimes may result.

Pressing the **Alarm Reset** button allows you to acknowledge/reset an alarm (e.g. switching off the horn). Only after the malfunction has been rectified can the alarm display be deleted by once again pressing the **Alarm Reset** button.

The **Alarm Reset** button also allows the manual acknowledgement of the automatic toggling from control of the consumer temperature (or cascade control) **Sn2** to control of the outlet temperature **Sn1** in case of a faulty or removed sensor **Sn2** in the consumer.

#### **Alarm List**

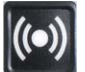

Pressing the **Alarm Reset** button opens the alarm list as long as there is no alarm queued. The last ten alarm messages with date and time are displayed here.

| Error message                                | Rectification                                                                                                    |
|----------------------------------------------|----------------------------------------------------------------------------------------------------|
| Service is due                               | Carry out maintenance procedure according to the operating manual. Increment the parameter <b>Next Maintenance</b> by 1000 hours |
| Clean filter                                 | Clean the corresponding filter or if required, replace it                                                                        |
| Current data lost, load factory settings     | The RT100 Control System has lost the parameters<br>and had to load the factory settings                                         |
| Outlet pressure sensor faulty                | Replace outlet pressure sensor                                                                                                   |
| Heating contactor 1 failure                  | The contactor Heating 1 does not get actuated cor-<br>rectly any more - replace                                                  |
| Heating contactor 2 failure                  | The contactor Heating 2 does not get actuated cor-<br>rectly any more - replace                                                  |
| Illegal or broken characteristic curve F1000 | Switch the main switch off and on again. If the fault is still present, re-load characteristic curve F1000                       |
| Pump power too low                           | Check/inspect the pump or in the menu F1000 reduce the parameter pump tolerance (default 50%)                                    |

#### Warnings

# **REGLOPLAS**

| Error message                               | Rectification                                                      |
|---------------------------------------------|--------------------------------------------------------------------|
| Deviation set-point value/outlet underrun   | Adjust the outlet temperature and acknowledge the fault            |
| Deviation set-point value/outlet exceeded   | Adjust the outlet temperature and acknowledge the fault            |
| Deviation set-point value/external underrun | Adjust the external temperature and acknowledge the fault or error |
| Deviation set-point value/external exceeded | Adjust the external temperature and acknowledge the fault or error |
| Deviation set-point value/inlet underrun    | Adjust the inlet temperature and acknowledge the fault             |
| Deviation set-point value/inlet exceeded    | Adjust the inlet temperature and acknowledge the fault             |
| Deviation outlet/inlet underrun             | Adjust the inlet temperature and acknowledge the fault             |
| Deviation outlet/inlet exceeded             | Adjust the inlet temperature and acknowledge the<br>fault          |
| Level 2 underrun                            | Refill heat transfer medium                                        |
| Pressure balance not possible               | Check water inflow pipe and water pressure (min. 2 bar)            |
| Leak stop not possible                      | Reduce the temperature                                             |
| Leak stop not allowed                       | Unit is not allowed for leak stop                                  |
| Suction not possible                        | Switch the unit to normal operation mode                           |
| SSR error                                   | SSR DC with auxiliary contact has activated. Check SSR             |

#### Alarms

| Error message                                                                               | Rectification                                                                                                    |
|---------------------------------------------------------------------------------------------|----------------------------------------------------------------------------------------------------|
| External set-point signal disconnected or not available                                     | Connect the external set-point value signal (optionally check control system)                                                            |
| Maximal operating time boost pump exceeded                                                  | Check hose connections to the consumer, fix the leakages                                                                                 |
| Flow monitor is activated                                                                   | Check outlet pressure (min. 0,7 bar must be available)                                                                                   |
| Min. pump pressure underrun                                                                 | Check outlet pressure                                                                                                    |
| Min. flow rate underrun                                                                     | Check min. flow rate (the specified min. flow rate must be available)                                                                    |
| Flow rate deviation too high                                                                | Large variation in the flow (there may be a leak in the circuit)                                                                         |
| Max. temperature exceeded<br>Max. temperature Sn2 exceeded<br>Max. temperature Sn3 exceeded | Max. heat transfer medium temperature may not ex-<br>ceed the die max. device temperature (optionally<br>check the consumer temperature) |
| Heating thermostat is activated                                                             | Temperature control unit has become too hot - let it<br>cool down and determine the cause                                                |
| Heating current monitoring is activated                                                     | Check heating element(s) and replace, if necessary                                                                                       |
| Direction of rotation cannot be changed                                                     |                                                                                                    |
| Motor current underrun                                                                      | Check pump/pump motor (with ohmmeter) and re-<br>place, if necessary                                                                     |
| Motor current exceeded                                                                      | Check pump/pump motor (with ohmmeter) and replace, if necessary                                                                          |
| Phase sequence failure                                                                      | Correct the phase sequence (interchange 2 phases)                                                                                        |
| Phase sequence unidentified                                                                 | Switch off phase sequence monitoring                                                                                                    |

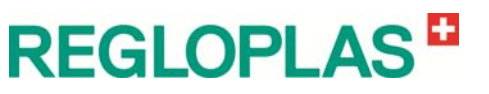

| Error message                                                  | Rectification                                                                                   |
|----------------------------------------------------------------|-------------------------------------------------------------------------------------------------|
| Phase missing                                                  | Check the mains, input conductor and pump motor                                                 |
| Motor contactor malfunction                                    | Check motor contactor and if required, replace it                                               |
| Temperature sensor Sn1 failure                                 | Replace temperature sensor Sn1                                                                  |
| Temperature sensor Sn2 failure - switched to outlet<br>control | Replace temperature sensor Sn2                                                                  |
| Temperature sensor Sn3 failure                                 | Replace temperature sensor Sn3                                                                  |
| System pressure sensor failure                                 | Replace the system pressure sensor                                                              |
| System pressure sensor inactive                                | Activate the system pressure sensor                                                             |
| Power failure                                                  | Failure of the power supply or temperature control<br>unit not switched off properly            |
| Safety thermostat is activated                                 | Temperature control unit has become too hot - deter-<br>mine the cause and reset the thermostat |
| Temp. monitor cooling act, cooling disabled                    | Check the cooling and cooling water flow                                                        |
| Frequency converter alarm                                      | Remedy the frequency converter fault                                                            |
| Turn on time refill exceeded                                   | Check the cooling water circuit and the cooling circuit for leaks                               |
| Level 1 underrun                                               | Refill heat transfer medium                                                                     |

#### System Errors/System Notes

| Error message                                           | Rectification                                                              |
|---------------------------------------------------------|----------------------------------------------------------------------------|
| Memory stick missing                                    | Insert memory stick                                                        |
| AD converter failure                                    | Replace the base module                                                    |
| Attention - temperature control cabinet too high        | Place the temperature control unit in a place with low ambient temperature |
| Incompatible data on stick                              | Load current software version                                              |
| Communication failure                                   | Check the connection between the front panel and the base module           |
| Software version error                                  | Re-load software (applies to front panel and base module)                  |
| Data corrupt on stick                                   | Insert new memory stick and re-load device parame-<br>ters                 |
| Current settings lost / factory settings loaded         | Carry out a new client-specific settings parameterise                      |
| Settings defect / data not loaded                       | Replace the memory stick                                                   |
| No data on USB stick or wrong file extension            | Load the correct data on USB stick                                         |
| More than 1 file on USB stick                           | Load the correct data on USB stick                                         |
| Data failure - no data loaded from USB stick            | Load the correct data on USB stick                                         |
| Option not activated                                    | Activate the option                                                        |
| DEMO MODE / Pump current measurement inactive           | System message without remedial action                                     |
| Saving data                                             | Data saving in progress                                                    |
| Data saved                                              | Data saving finished                                                       |
| Data error - no data saved to USB stick                 | Replace the USB stick                                                      |
| Pump is off or has wrong direction                      | Adjust the pump rotating field                                             |
| Please close tap                                        | Close the tap on the outlet                                                |
| Calibration done - please open tap                      | Open the tap on the outlet                                                 |
| Clean the filter                                        | Clean the external filter                                                  |
| External set-point signal disconnected or not available | Connect the external set-point signal                                      |
| RTC Error or empty battery - Time and date settings     | Set the correct date/time and/or replace the battery on                    |

# **REGLOPLAS**

| Error message                                                                                                    | Rectification                                                                           |  |
|----------------------------------------------------------------------------------------------------|-----------------------------------------------------------------------------------------|--|
| lost                                                                                                    | the front panel                                                                         |  |
| USB Slave mode operation not possible                                                                                                    | Switch on the temperature control unit again                                            |  |
| Save/Load not possible in USB Slave Mode                                                                                                    | Switch on the temperature control unit again                                            |  |
| Save/Load not possible during device is on                                                                                                    | Switch the temperature control unit to OFF                                              |  |
| Switch over heat carrier - reboot of the machine re-<br>quired                                                                                                    | Switch on the temperature control unit again with the main switch                       |  |
| Error, password not reset                                                                                                    | Enter the reset code correctly                                                          |  |
| Password reset                                                                                                    | Passwort was reset                                                                      |  |
| Illegal operation                                                                                                    | Observe the operating sequence                                                          |  |
| Zone 1 missing                                                                                                    | Connect Zone 1, check address of Zone 1                                                 |  |
| Zone 2 missing                                                                                                    | Connect Zone 2, check address of Zone 2                                                 |  |
| Software version option incompatible:<br>Analog Option, Digital Option, Heating current monitor-<br>ing, Reversal of direction of rotation, Profibus, Profinet,<br>Ethernet/IP, CAN Demag, CANopen | Update the software                                                                     |  |
| Option missing or faulty:<br>Analog Option, Digital Option, Heating current monitor-<br>ing, Reversal of direction of rotation, Profibus, Profinet,<br>Ethernet/IP, CAN Demag, CANopen             | Connect the corresponding option or switch off in the parameter <b>Hardware Options</b> |  |

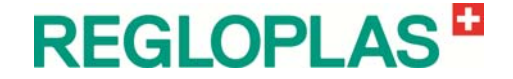

# **RT100 Control System - Maintenance/repair**

#### **Replacing the front panel**

Removal

| ٨ | The exact sequence of operations described below must be strictly followed.<br>Otherwise, parameterization errors are possible!                                                                 |
|---|----------------------------------------------------------------------------------------------------|
|   | The address of the base module must be correct before the control system is powered up for the first time. Otherwise, the base module boot loader will have to be reloaded by the manufacturer! |

- Disconnect all plug-in connections
- The front panel is fixed with 6 screws on the device door. Loosen all the screws and remove the defective front panel
- Send the defective front panel to Regloplas AG (Switzerland) in ESD protective packaging, complete with a description of the fault

#### Installation

- Fasten the front panel with 6 screws on the device door
- Reconnect all plug-in connectors

#### Loading the firmware

See the section "RT100 Control System - Loading the firmware".

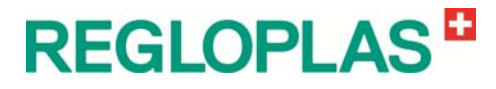

#### Replacing the base module

#### Removal

# CAUTION Image: Constraint of the exact sequence of operations described below must be strictly followed. Otherwise, parameterization errors are possible! Image: Constraint of the exact sequence of operations described below must be strictly followed. Otherwise, parameterization errors are possible! Image: Constraint of the exact sequence of operations described below must be strictly followed. Otherwise, parameterization errors are possible! Image: Constraint of the exact sequence of the base module must be correct before the control system is powered up for the first time. Otherwise, the base module boot loader will have to be reloaded by the manufacturer!

- Disconnect all plug-in connections
- Carefully unplug the memory card
- The base card is fixed inside the device with 6 screws. Loosen all the screws in alternation so that the plastic spacer bolts do not fall out
- Send the defective base module card to Regloplas AG (Switzerland) in ESD protective packaging, complete with a description of the fault

#### Installation

- Fasten the base card inside the device with 6 screws. Tighten the screws in alternation to avoid twisting the base card
- Reconnect all plug-in connectors
- Carefully reinsert the memory card

#### Hardware checklist

- Is the CAN connecting cable correctly plugged in?
- Are the CAN terminating resistors set to the correct ON/OFF position?
- Are the addresses of the base module (main units) correctly set? (zone 1 = address 0, zone 2 = address 1 - very important for dual devices with a single display)
- Is the motor fuse F10 (10 A aM/Class CC) fitted?
- Is the relay plug K1 connected?

#### Loading the firmware

See the section "RT100 Control System - Loading the firmware".

#### **Activating options**

See the section "RT100 Control System - Activating options".

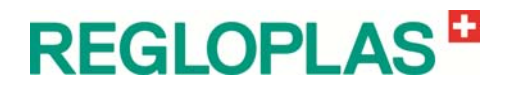

#### Loading the factory settings

The factory settings are restored in the **Save/Load** parameter in the **Load factory settings** menu. This returns the RT100 to the manufacturer's default settings.

#### **Configuration check**

The unit configuration must be checked to determine whether everything has functioned correctly. Important points to check in the **Unit configura-***tion* parameter:

- Unit type (oil, water)
- Maximum temperature in device
- Emptying Evacuation type
- Pump Nominal pump current in the Unit configuration parameter
- Pump Automatic reversal of direction of rotation

#### **Customer-specific settings**

The corresponding customer-specific parameter settings must be reentered (e.g. interface addresses etc.)

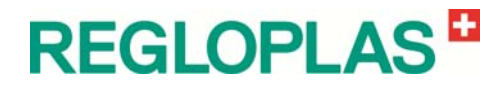

#### CAN terminating resistors and address settings

On delivery of the assembly, the CAN terminating resistors on the base module (switch **S1**) and on the front panel (switch **S2**) are set to **ON**.

On delivery, the address of the base module is **0** (rotary switch **S2**). In the case of dual units, address **1** is set for zone 2 (rotary switch **S2**).

| No. | Connection com-<br>bination       | Description                                                                                                    |
|-----|-----------------------------------|----------------------------------------------------------------------------------------------------|
| 1   | Front panel with one base module  | Front panel     Basis module       S2     ON     X3       CAN     X1     ON       S1     Adr 0 S2   Both terminating resistors are switched on (checked by Regloplas)                                                                                                    |
| 2   | Front panel with two base modules | Front panel         Basis module           S2 ON         CAN         X1         OFF S1         Zone 1           X2         Adr 0 S2         Adr 0 S2         Zone 2           Basis module         X1         ON S1         Zone 2                                                                                                    |
| 3   | One option                        | Front panel         Basis module         ON S1         Option           S2 ON         X3         CAN         X1         ON S1         Option           Adr 0         S2         S2 |
| 4   | Several options                   | Front panel       CAN       Basis module       ON       S1       Option         S2       ON       X3       CAN       X1       OFF       S1         X2       Adr 0 S2       Adr 0 S2       OFF       S1       Option         X1       ON       S1       Option       OFF       S1       Option         X1       ON       S1       OFF       S1       Option         X1       ON       S1       OFF       S1       Option         Adr 1 S2       OFF       S1       Option       ON       S1       Option                                                                                                    |
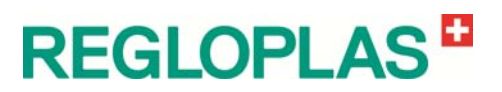

| No. | Connection com-<br>bination | Description                                                                                                    |
|-----|-----------------------------|----------------------------------------------------------------------------------------------------|
| 5   | Front panel with option     | Front panel Basis module   S2 OFF X3   X2 CAN X1 ON   Adr 0 S2     Option Zone 1   X3                                                                       |
|     |                             | Adr 0 S3                                                                                                    |
| 6   | Front panel with option     | Front panel Basis module   S2 OFF X3   X2 CAN   X2 X1   OFF S1   Z Z                                                                                        |
|     |                             | Option Zone 1     X3     Basis module       OFF     S1     X2     X1     ON     S1     Zone 2       Adr 0 S3     X2     Adr 1 S2     X2     Adr 1 S2     X3 |
|     |                             | Option Zone 2       ON     S1     X3       Adr 1     S3                                                                                                    |

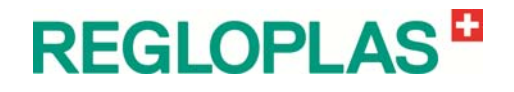

V 06/2016

Show actual values

**RT100 Control System** Parameter Menu Structure

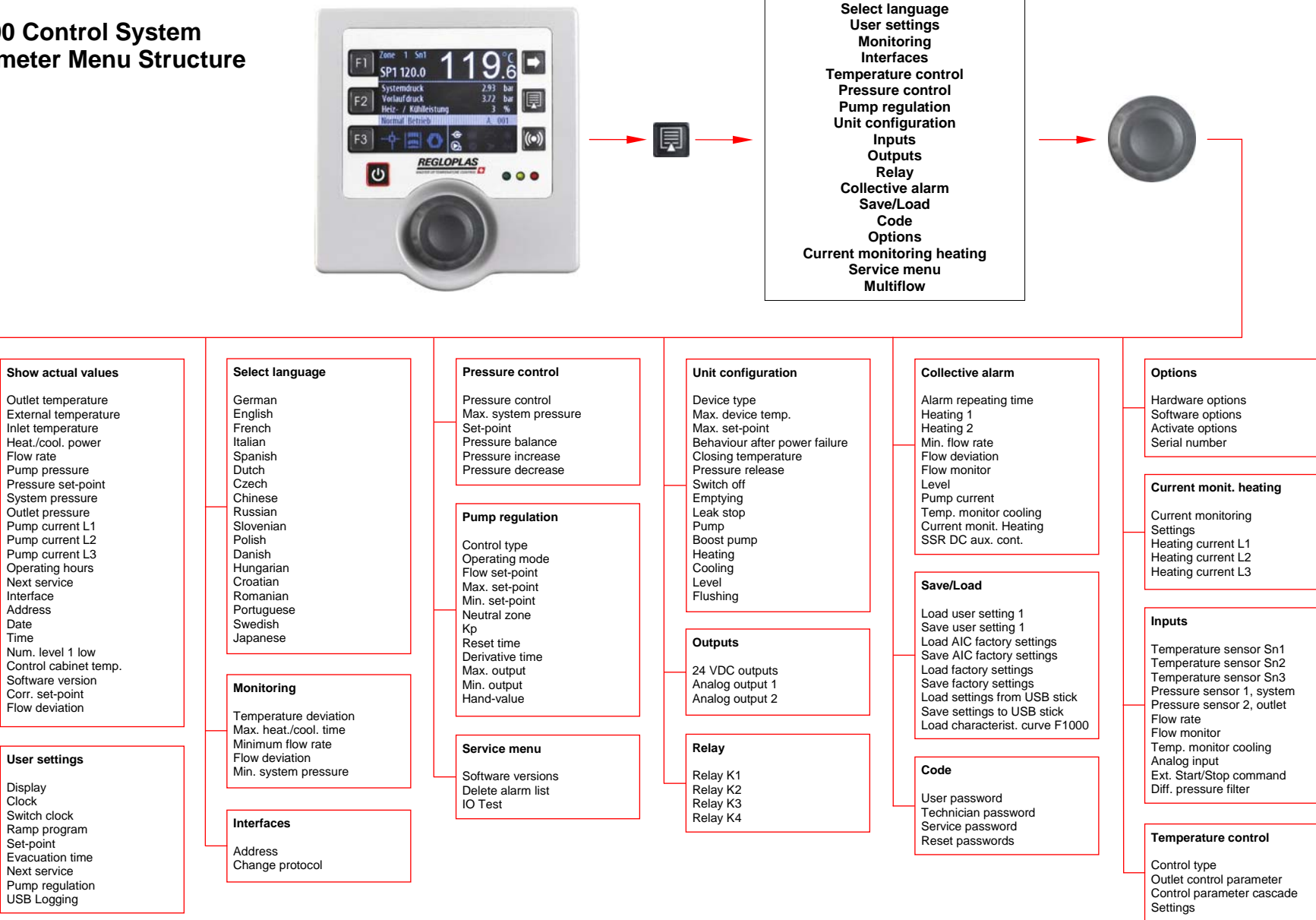

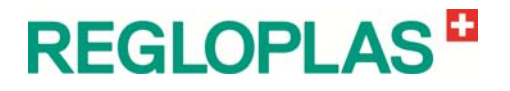

# **Spare Parts**

### **Ordering Spare Parts**

For fast, error-free supply of spares, we need the following data without fail:

- Device type
- Device number
- Voltage

\_

- Frequency

This information is given on the rating plate on the device.

Position number of the component

This information is given in the corresponding figures in this operating manual (also see the service section) and in the electrical circuit diagram of the device.

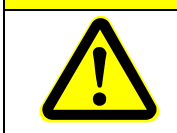

#### 

Only original Regloplas spare parts may be used! In case of damage from the use of non-original parts, the warranty will be rendered null and void!

# **REGLOPLAS**

## **RT100 Control System - Spare Parts**

| RT Display unit - complete                                                                              | 176-100028 |
|----------------------------------------------------------------------------------------------------|------------|
| RT100 Base module - 115/230 VAC                                                                         | 176-100001 |
| RT100 Memory print                                                                                      | 176-100002 |
| RT100 Digital Option                                                                                    | 176-100003 |
| RT100 Analog Option                                                                                     | 176-100004 |
| RT100 cable, Universal, L=300 mm, X61 X62                                                               | 176-100005 |
| RT100 Front panel                                                                                       | 176-100006 |
| RT 100 cover for control knob                                                                           | 176-100007 |
| RT100 control knob                                                                                      | 176-100008 |
| RT100 Option Reversal of Direction of Rotation >9A                                                      | 176-100009 |
| RT100 Option Current Monitoring Heating                                                                 | 176-100010 |
| RT100 cable 20 mA CL Aarburg, L=300 mm, X51 X52                                                         | 176-100011 |
| RT100 Profibus DP                                                                                       | 176-100012 |
| RT100 Profinet-IO                                                                                       | 176-100040 |
| RT100 Euromap 66                                                                                        | 176-100013 |
| Battery for display unit                                                                                | 177-100002 |
| RT100 Protective cover, lockable, for Display RT100                                                     | 176-100024 |
| Fuse - F100 - 2,5 AF fast-acting                                                                        | 143-042283 |
| Socket, push-in, 2-pin, black, marking 1 2, sensor inputs 24 VDC, 0.5 A                                 | 203-100000 |
| Socket, push-in, 3-pin, black, marking 1 2 3, sensor inputs 24 VDC, 0.5 A                               | 203-100001 |
| Socket, push-in, 3-pin, orange, marking NO C NC, AC In/Out, relay 250 VAC, 3 A                          | 203-100002 |
| Terminal strip, tension spring, 2-pin, orange, marking 1 2, AC In/Out, relay 250 VAC, 3 A               | 203-100003 |
| Terminal strip, tension spring, 3-pin, orange, marking 1 2 3, AC In/Out, relay 250 VAC, 3 A             | 203-100004 |
| Terminal strip, tension spring, 3-pin, orange, marking 1 2 ground symbol, AC In/Out, relay 250 VAC, 3 A | 203-100005 |
| Terminal strip, tension spring, 4-pin, orange, marking 1 2 3 4, AC In/Out, relay 250 VAC, 3 A           | 203-100006 |
| Socket, push-in, 4-pin, black, marking T1 T2 T3 ground symbol, AC In/Out, motor 600 VAC, 12 A           | 203-100007 |
| Socket, push-in, 6-pin, black, marking L1 L2 L3 L N  ground symbol, AC In/Out, motor 600VAC, 12 A       | 203-100008 |
| Terminal strip, tension spring, 9-pin, orange                                                           | 203-100017 |

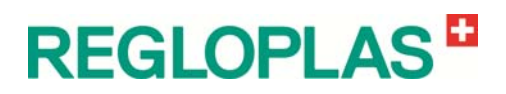